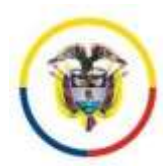

#### MANUAL PARA USO DEL SISTEMA WEB DE JUSTICIA EN LÍNEA DE RESTITUCIÓN DE TIERRAS

El sistema de gestión judicial para restitución de tierras surgió por el alto compromiso de la Rama Judicial con las víctimas del conflicto armado beneficiarias de la aplicación de la Justicia Transicional, dada la necesidad de generar nuevos mecanismos de comunicación interinstitucional en pro de brindar una atención oportuna y efectiva.

El portal de restitución de tierras brinda nuevos canales de acceso al sistema de justicia tanto para despachos judiciales como para sujetos procesales e instituciones, solo requiere la conexión de internet, ofreciendo una herramienta que permite gestionar cualquier tipo de proceso judicial y sus documentos asociados de manera electrónica.

Gracias a esta decisión, se adecuó una primera versión piloto del sistema Justicia XXI Web, que se encuentra inspirado en la fácil parametrización de Justicia XXI Cliente Servidor, las buenas prácticas internacionales, la retroalimentación de los despachos judiciales de Restitución de Tierras y el Modelo de cero papel en el trámite judicial.

#### Que permite el portal de restitución de tierras?

El uso de medios tecnológicos y estrategias que permitan surtir, validar, comunicar y gestionar las actuaciones procesales con apoyo de las TIC, desde la presentación de la demanda hasta la finalización del proceso judicial; lo que permite conformar expedientes que avanzan hacia el litigio en línea, de tal forma que se reduzca significativamente el uso del papel para cada proceso judicial y se optimicen y/o eliminen procedimientos que causan retardos en el trámite.

## Actividades que mejoran la Interacción con el ciudadano, entidades y al interior del despacho:

- Consulta web del proceso con soporte digitales: el proceso judicial en restitución de tierras, posee documentos electrónicos y documentos digitalizados visibles por los usuarios autorizados para los procesos que son de acceso restringido.
- 2. Consulta de estados y edictos electrónicos en línea.
- 3. Consulta de sentencias de restitución de tierras por despacho judicial y predios.
- 4. Recepción y radicación de demandas por medios electrónicos y/o con anexos electrónicos.
- 5. Presentación de demandas a través de servicios de intercambio habilitado con la Unidad de Restitución de Tierras.
- 6. Notificación electrónica de actuaciones procesales con links de descarga
- 7. Recepción de documentos por medios electrónicos (email γ/o directamente al proceso a través del portal web).
- 8. Firma de documentos por medios electrónicos

#### Actividades que cambian al interior del despacho

- 9. Forma de Gestión del expediente digital o hibrido o electrónico.
- 10. Notificación electrónica asistida de actuaciones procesales
- 11. Traslado del expediente digital al superior y/o en despachos comisorios.

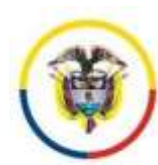

12. Estadísticas judiciales en materia de restitución ajustadas con el formulario de estadística SIERJU.

#### Glosario:

#### **Objeto digital:**

Son archivos tales como: documentos, gráficas, fotos, audios, videos, mensajes que posteriormente permiten su incorporación al sistema de información judicial y su asociación con una causa o proceso judicial para su consulta con posterioridad.

#### Documentos electrónicos judiciales:

Los documentos electrónicos o eDoc, son documentos cuyo soporte material original, es algún tipo de dispositivo electrónico o magnético.

#### Pueden ser creados por:

- Programas electrónicos y almacenados en formato pdf.

- Digitalizados en formato pdf (Cumpliendo unos estándares mínimos 200 dpi, color, dispositivo integrado con platina, calidad certificada por el que lo genera)

#### Componentes:

Un documento electrónico se compone de:

- Objeto digital, metadatos, firma electrónica y estampado de tiempo.

#### Actuaciones judiciales:

Conforman el índice del expediente judicial y abarca todos los trámites que realiza un despacho judicial y los actores intervinientes.

Las actuaciones judiciales deben guardar un orden cronológico, tener un estampado de tiempo y adicionalmente pueden contener como anexos documentos electrónicos u objetos digitales.

#### Memoriales:

Se denominará memorial a todo documento presentado por los sujetos procesales y demás intervinientes posterior a la presentación de la demanda, esto incluye: presentación de documentación que complementen la demanda, la solicitud de medidas, la interposición de recursos, presentación de una oposición, la designación de un representante judicial a terceros indeterminados y además toda la documentación que pueda surgir hacia los despachos judiciales en virtud de un proceso judicial en curso y que serán incorporados al expediente a través de una actuación.

#### Notificaciones electrónicas Judiciales:

Son aquellas comunicaciones que emiten los despachos judiciales y que son trasladas desde el punto de emisión hasta el destinatario a través de medios electrónicos, es decir, sin desplazamiento del soporte físico del documento objeto de la notificación.

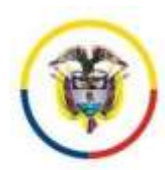

Se puede entender por medios electrónicos: el Correo electrónico, Fax, página WEB, MMS, redes sociales, Chats (whatsapp) entre otros, siempre y cuando contenga los requerimientos mínimos legales y se pueda dejar constancia de su envío en el expediente electrónico.

#### Firma electrónica del expediente:

Es el conjunto de datos de identificación que sirven para la validación del contenido y la estructura de un documento judicial electrónico o digitalizado, a efectos de garantizar su autenticidad e integridad.

Se puede emplear la firma electrónica en lugar de la firma rubrica de los documentos judiciales, en este caso la firma electrónica también identificará al firmante de manera inequívoca, para tal efecto el documento debe ser incorporado al sistema de gestión de procesos de manera personal por el usuario de la firma electrónica.

El uso de la firma electrónica es responsabilidad de cada usuario y deberá ser solicitada al momento de ingreso del servidor judicial y bloqueada o inactivada al momento del retiro del servidor judicial, dado que es un activo de información personal e intransferible; para tal efecto se debe informar a través del secretario al responsable designado por el Consejo Superior de la Judicatura.

#### Fecha de recepción para conteo de términos:

Dado que a través de los mecanismos electrónicos, es viable la recepción de la demanda y los memoriales las 24 horas del día, es necesario aclarar que los términos se entenderán presentados únicamente dentro del horario hábil del despacho judicial que conoce el caso. Si se recepcionan fuera de estos horarios, se entenderán como recibidos al día siguiente hábil.

#### Correos Electrónicos Autorizados:

La transmisión de comunicaciones electrónicas se realizará a través de los correos aportados previamente.

Los despachos judiciales poseen un correo institucional a través del cual se reciben y envían las notificaciones.

#### Expediente digital judicial

Es el almacenamiento ordenado de todos los documentos digitalizados pertenecientes aun proceso judicial, con el fin de ser recuperados de forma segura a través de la consulta de sus actuaciones cronológicas.

#### Expediente hibrido judicial

Son expedientes judiciales que tienen documentos originales en papel y documentos originales electrónicos.

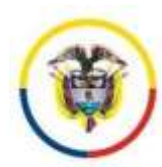

#### Expediente electrónico Judicial

Es el conjunto de documentos electrónicos correspondientes a un proceso judicial y las herramientas que permiten su conformación en línea.

Los documentos que se presentasen en papel se pueden convertir a formato electrónico con consentimiento de quien lo presenta, en este caso, el firmante debe validar que el documento electrónico cargado corresponde al original aportado en papel y en este caso se puede omitir el documento en papel.

Cuando hayas títulos valores, letras, entre otros en formato papel como "original", se deben digitalizar los documentos para conservarlos dentro del expediente electrónico, pero se mantendrá su anexo físico, en este caso el expediente será hibrido.

El expediente posee un número de identificación único e inalterable a lo largo de todo el proceso judicial.

#### <u>Justicia en línea</u>

Dialogo en "tiempo real" del despacho judicial con los intervinientes del proceso, apoyado en medios electrónicos que garantizan la seguridad y la eficiencia en la comunicación.

Puede estar conformado por uno o varios subsistemas: el sistema en línea para juicio tradicional y/o sistema para juicio oral, entre otros.

#### Cero Papel en los procesos judiciales

Es la reducción significativa del papel en el trámite judicial a través del uso de medios electrónicos.

Facilita el cambio cultural del paradigma del expediente en papel y abre la puerta hacia la justicia en línea.

**Etapa procesal:** con el fin de dar un lenguaje claro a la ciudadanía sobre el estado de su proceso e iniciar el intercambio de información con las instituciones, se debe identificar en qué etapa se encuentra el proceso.

**Ubicación:** en este campo, se registran los datos de ubicación funcional donde se encuentra el expediente físico o electrónico.

Si la actuación es una sentencia o una adición de sentencia, se desplegará el campo:

**Despacho aplica medidas específicas de enfoque diferencial:** Con el fin de realizar análisis estadísticos e identificar las sentencias que pueden ser objeto de estudio posterior por aplicación de este tipo de medidas; en este caso, el sistema reflejará en la información básica del proceso la presencia de este campo cuando es registrado: En este caso se tiene en cuenta medidas para: i) grupos étnicos, ii) mujeres, población LGTBI, iii) población en situación de discapacidad, iv) niños, niñas y adolescentes, v) personas de la tercera edad, vi) personas en situación económica precaria.

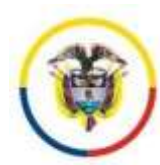

#### SISTEMA DE GESTIÓN PROCESAL WEB

## Procedimientos para el uso del sistema de información web

## Contenido

| Procedimiento No 1. Registro de usuarios7                                                                                                    |
|----------------------------------------------------------------------------------------------------|
| Procedimiento No. 2 Configuración del sistema web10                                                                                                    |
| Procedimiento No 3. Ingreso al sistema11                                                                                                    |
| Procedimiento No 4. Radicación manual de procesos12                                                                                                    |
| Procedimiento No 5. Acceso al Expediente17                                                                                                    |
| Procedimiento No 6. Ingresar decisiones del Despacho19                                                                                                    |
| Procedimiento No 7. ingresar y/o actualizar información de las sentencias (campos especiales para sentencias de restitución de tierras) con su soporte documental |
| Procedimiento No 8. Ingresar trámites de secretaria21                                                                                                    |
| 8.1 Si va a registrar un proceso para estado:21                                                                                                    |
| 8.2 Si va a Agregar un Memorial:                                                                                                    |
| 8.3 Si va a registrar una constancia secretarial o actuaciones sin documentos anexos 24                                                                           |
| 8.4 Si va a registrar un informe para acumulación procesal                                                                                                    |
| 8.5 Reactivación de procesos25                                                                                                    |
| Procedimiento No 9. Actualizar e ingresar sujetos procesales (Atender campos de sexo, fecha de nacimiento, etnia)                                                 |
| Procedimiento No 10. Generar y realizar notificaciones (Incluye notificaciones electrónicas automáticas)                                                          |
| Procedimiento No 11. Notificaciones electrónicas con envío de link de descarga 30                                                                                 |
| Procedimiento No 12. Generar estados                                                                                                    |
| Procedimiento No 13. Visualizar procesos acumulados                                                                                                    |
| Procedimiento No 14. Terminaciones o salidas del expediente                                                                                                    |
| Procedimiento No 15. Estadísticas y consulta de actuaciones                                                                                                    |
| 15.1 Estadísticas acordes con el formulario del SIERJU                                                                                                    |
| 15.2 Consulta de las Actuaciones del día                                                                                                    |
| Procedimiento No 16. Nuevas funcionalidades                                                                                                    |
| 16.1. Monitor del Estado de los Procesos de Restitucion de tierras del despacho judicial.40                                                                       |

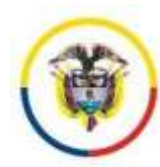

| 16.2. Consulta de Sentencias por ubicación de los predios42                                                           |
|----------------------------------------------------------------------------------------------------|
| 16.3. Recordatorios y constancia de memoriales electrónicos recibidos por el portal 42                                |
| NEXO No 1. MANUAL PARA EL USUARIO EXTERNO44                                                                           |
| 1. Alcance del sistema para los sujetos procesales                                                                    |
| 2. Operaciones para los sujetos procesales en el sistema justicia en línea de los despachos de restitución de tierras |
| 3. Esquema para la presentación de demandas electrónicas                                                              |
| 4. Manejo de errores - reconocimiento del estado del usuario y acciones a realizar 53                                 |

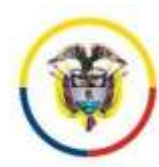

2

#### Procedimiento No 1. Registro de usuarios

Para el acceso a las funcionalidades específicas del sistema, se requiere el registro del usuario en el sistema web; una vez activado el usuario se convertirá en su firma electrónica, personal e intransferible.

Es de anotar, que una vez realizado el registro, el servidor judicial o usuario externo, debe esperar la activación de su cuenta cuya confirmación se realizará por correo electrónico, previa autorización por parte del despacho a quien se le solicitó la gestión de la cuenta de acceso.

Dicha autorización deberá ser remitida en formato oficial del despacho judicial a través del correo institucional, informando los datos básicos de los usuarios: (cédula, nombre completo, email y cargo o tipo de sujeto) a la cuenta del Consejo Superior que gestionará las activación de las cuentas que hayan sido autorizadas por el despacho judicial y enviadas a través del mecanismo indicado.

A continuación se explica el procedimiento que debe realizar cada usuario de manera personal, para su registro.

#### Pasos para el ingreso:

- Ingresar al sitio web a través de las siguientes direcciones: http://10.114.88.4/tierras al interior de la Rama ó <u>http://190.24.134.230/tierras</u> para usuarios externos o despachos que no tengan acceso a la Red Interna de la Rama Judicial.
- 2. Clic en la opción Iniciar sesión
- 3. Clic en la opción registrarse.

|                             |                       | RED                | INTEGRADA PA | RA LA GESTION DE I               | PROCESOS JUDICIALES EN LINE | A       |
|-----------------------------|-----------------------|--------------------|--------------|----------------------------------|-----------------------------|---------|
|                             | Anisting Concerning   |                    |              | - Aller and the local statements | and and                     | 1.14110 |
|                             |                       |                    |              |                                  | Canal                       | ia Clev |
| IAR SESION                  |                       |                    |              |                                  |                             |         |
| Steps for dates del mante y | company's linguing of | the loss are cards |              |                                  |                             |         |
| Terressión de cuents        |                       |                    |              |                                  |                             |         |
| a la caracter dad           | (                     | 2                  |              |                                  |                             |         |
|                             |                       | 5                  | )            |                                  |                             |         |
| eviation                    | •                     |                    |              |                                  |                             |         |
| netty.                      |                       | $\smile$           |              |                                  |                             |         |
| nadis<br>antiquella         |                       |                    |              |                                  |                             |         |

Se desplegara la siguiente ventana:

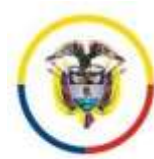

República de Colombia

#### CREAR UNA NUEVA CUENTA

Use el formulario para solicitar la activación de un nuevo usuario. El sistema remitira a su emait la confirmación de la habilitación de la cuenta una vez el despacho conten judiciales, en caso de no tener un correo electronico, el usuario, debe asume la responsabilidad de verificar constantemente el estado de su proceso a traves de este por electrónico aportado.

La información proporcionada por el Usuario está asegurada por una clave de acceso que sólo él conoce. Por tanto, es el único responsable de mantener en secreto su o autenticidad de los documentos remitidos por medios electrónicos. Art. 5.6 Decreto 2364 de 2012.

Es responsabilidad del usuario verificar en su correo électronico, el buzón de correo no deseado, y, aceptar como seguros los correos que provengan del dominio "@cen

Despacho donde liene procesos vigentes vinculados (Este despacho sera quien gestione la activación de su cuenta).

Las contraseñas deben tener una longitud minima de 8 caracteres.

| Información de cuenta                    |                                                        |
|------------------------------------------|--------------------------------------------------------|
| Documento de identificación              |                                                        |
| 20124021                                 |                                                        |
| ain guiones ri juuntos                   |                                                        |
| Nombre Completo del usuario:             |                                                        |
| MARINA LOPEZ                             |                                                        |
| Tipo del usuario:                        |                                                        |
| Despacho Restitución 🔹                   |                                                        |
| Correo electrónico:                      |                                                        |
| patzatel@hotmail.com                     | Diligencie Si acepta notificación electrónica          |
| Contraseña:                              |                                                        |
|                                          | Longitud minima=10, Debe tener al menos dos caracteres |
| especiales El (.*/% \$)                  |                                                        |
| Confirmar contrapaña                     |                                                        |
| *******                                  |                                                        |
| Cetular: 3176791385                      |                                                        |
| cepta notificaciones al Celular.<br>Si 🔹 |                                                        |
|                                          | Crear usuaño                                           |

- Seleccione la ciudad y el despacho de restitución de tierras al que pertenece el servidor judicial o en el que el usuario externo tenga procesos (si tiene en varios despachos, selecciones únicamente uno de los despachos en que tiene procesos)
- 2. Ingrese el documento del usuario: que es la cédula (sin puntos ni guiones)
  - **a.** Nombre completo del usuario= nombre del servidor judicial o usuario externo.
    - b. Tipo de usuario: a continuación se explican los tipos de usuarios y su uso:
       "Despacho Restitución": Solo para servidores judiciales de restitución de tierras

"Abogado": Para registro de abogados de los casos

"Unidad": Para coordinadores de la unidad que no son abogados en los casos "Procuraduría" = Para procuradores

"Otras Entidades" = por convenios con otras entidades

- c. Contraseña = Debe cumplir con los criterios de seguridad: tamaño mínimo 10 caracteres con dígitos y mayúsculas.
   <u>Recuerde que puede cambiar su contraseña cuantas veces lo crea necesario</u> (se recomienda cada mes).
- **d.** Correo electrónico del usuario= email del personal del usuario, se requiere para cambios de clave.
- **e.** Celular del usuario = para envío de comunicaciones por mensajes de texto y otras disposiciones futuras si el marco normativo lo permite.

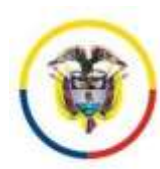

- f. Conformidad si acepta notificaciones al celular
- g. Clic en la Opción Crear Usuario

Ingrese al sistema con el usuario y clave definidos por usted, con el fin de verificar que recuerda la clave asignada. Debe salir un mensaje: Pendiente de Activación

**3.** Una vez se identifique en el sistema y su usuario ha sido activado por el personal autorizado de la Unidad de Informática del Consejo Superior de la Judicatura, aparecerá al lado del escudo su tipo de usuario, en ese momento se habilitará el acceso al sistema de información web.

| 2 RED INTEGRADA RA                                                                                              | RUNCHESS REPORTS          | DE DROCESOS, UDICIALES EN LINEA<br>OSTANDAS INDESIDAS EN CANADAS ANDERADAS ANDERADAS ANDEREDINAS ANDEREDINAS ANDEREDINAS ANDEREDINAS ANDEREDINAS A                                                                                                    |
|----------------------------------------------------------------------------------------------------|---------------------------|----------------------------------------------------------------------------------------------------|
| Categos Trandes Utilizates Dynamicous                                                                           | Reportes                  | Cambin Care                                                                                                    |
|                                                                                                    | Actuación Procesal        | Cerrar sesión                                                                                                    |
|                                                                                                    | Badcasilii Intona         |                                                                                                    |
|                                                                                                    | Tablers de Cordral        |                                                                                                    |
| MAPA JUDICIAL DE LA REPUBLICA DE COL                                                                            | Conscience                |                                                                                                    |
| The second second second second second second second second second second second second second second second se | Extentions                | Company of the second second se |
|                                                                                                    | Curtiporación del sistema |                                                                                                    |
|                                                                                                    | Person Indennes           |                                                                                                    |

#### **RECOMENDACIONES:**

- 1. Es responsabilidad del despacho judicial informar las novedades con respecto a su planta de personal, al mail del Consejo Superior de la Judicatura destinado a la activación y desactivación de cuentas: palzatel@consejosuperior.ramajudicial.gov.co. con el fin de que el administrador pueda gestionar correctamente los usuarios (servidores judiciales) y así velar por la seguridad del sistema de información; igualmente, si algún sujeto procesal (abogado) ha renunciado al poder, se debe retirar del proceso para que éste ya no tenga acceso al caso.
- **2.** Cambie la clave periódicamente: el sistema permite cambiar la clave cada vez que el usuario lo requiera.

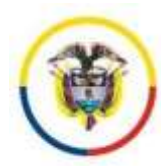

#### Procedimiento No. 2 Configuración del sistema web

Esta funcionalidad le permitirá configurar los datos básicos del despacho judicial y de la cuenta de correo para el envío y recepción de notificaciones y memoriales electrónicos.

- 1. Iniciar sección en el sitio web
- 2. Ingresar por la opción Sistema JXXI, opción Configuración del sistema
- 3. Configure el correo del despacho para notificaciones judiciales: @notificacionesrj.gov.co y presione clic en botón "guardar configuración"

Se requiere ingresar a esta opción cada vez que se cambie la clave del correo electrónico, o se presente un cambio en el secretario del despacho o en la dirección del despacho judicial.

#### Figura No.1 Acceso a la configuración del sistema para notificaciones

|                                                                                                    |                                                                                                    | Repairing Processed                                                 |  |
|----------------------------------------------------------------------------------------------------|----------------------------------------------------------------------------------------------------|---------------------------------------------------------------------|--|
| eleccione el tipo de configurac                                                                                                    | ilm a mallear.                                                                                                  | Conversations<br>Petadoskican                                       |  |
| Cambio de Clave Ju                                                                                                    | esticia XXI de excritorio                                                                                       | Configuration and instance - author para methicaciones, alexationic |  |
| onfiguración del corre                                                                                                    | o del despacho para noti                                                                                        | ficaciones electrónicas                                             |  |
| orreo del despacho:                                                                                                    | jcctoesrt01vpl@notificacio                                                                                      | nesri gov.co                                                        |  |
| Correo del despacho:<br>Clave del Correo                                                                                                    | jcctoesrt01ypl@notificacio                                                                                      | nesr) gov co                                                        |  |
| Correo del despacho:<br>Clave del Correo<br>Configuración de las an                                                                             | jcctoesrt01ypl@notificacio                                                                                      | nesr) gov.co                                                        |  |
| Correo del despacho:<br>Clave del Correo<br>Configuración de las an<br>Dirección del despacho:                                                  | jcctoesrt01ypl@notificacio<br><br>otaciones para notificaci<br>Calle 23 # 7 36 Piso 3 Edii                      | nesrj gov.co<br>ón<br>ficio Kaysser Centro Internaciona             |  |
| Sorreo del despacho:<br>Clave del Correo<br>Configuración de las an<br>Dirección del despacho<br>Siudad de Ubicación:                           | icctoesrt01ypl@notificacio<br>otaciones para notificacio<br>Calle 23 # 7 36 Piso 3 Edit<br>BOGOTA               | nesrj gov.co<br>ón<br>ficio Kaysser Centro Internaciona             |  |
| Sorreo del despacho:<br>Clave del Correo<br>Onfiguración de las an<br>Dirección del despacho:<br>Ciudad de Ubicación:<br>Telefono del despacho: | jcctoesrt01ypl@notificacio<br>otaciones para notificacio<br>Calle 23 # 7 36 Piso 3 Edil<br>BOGOTA<br>(1)2837514 | neerj gov.co<br>ón<br>ficio Kaysser Centro Internaciona             |  |

4- Cuando guarde la configuración, el sistema confirmará los datos de la cuenta de correo, remitiendo un correo de prueba a la cuenta de notificaciones reportada por el despacho, si los datos son correctos, los guardará quedando el sistema habilitado para el envío posterior de notificaciones electrónicas y como buzón para intercambio de datos.

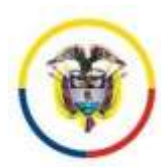

#### Procedimiento No 3. Ingreso al sistema

- Ingresar al Sitio web de Justicia XXI: <u>http://190.24.134.230/tierras/</u> o si se tiene red de la rama judicial, ingresar a través de: <u>http://10.114.88.4/tierras/</u>
- 2. Clic en iniciar sesión, e ingresar el usuario y la clave de acceso
- 3. Verificar el despacho que tiene asignado el usuario y que su rol sea Despacho

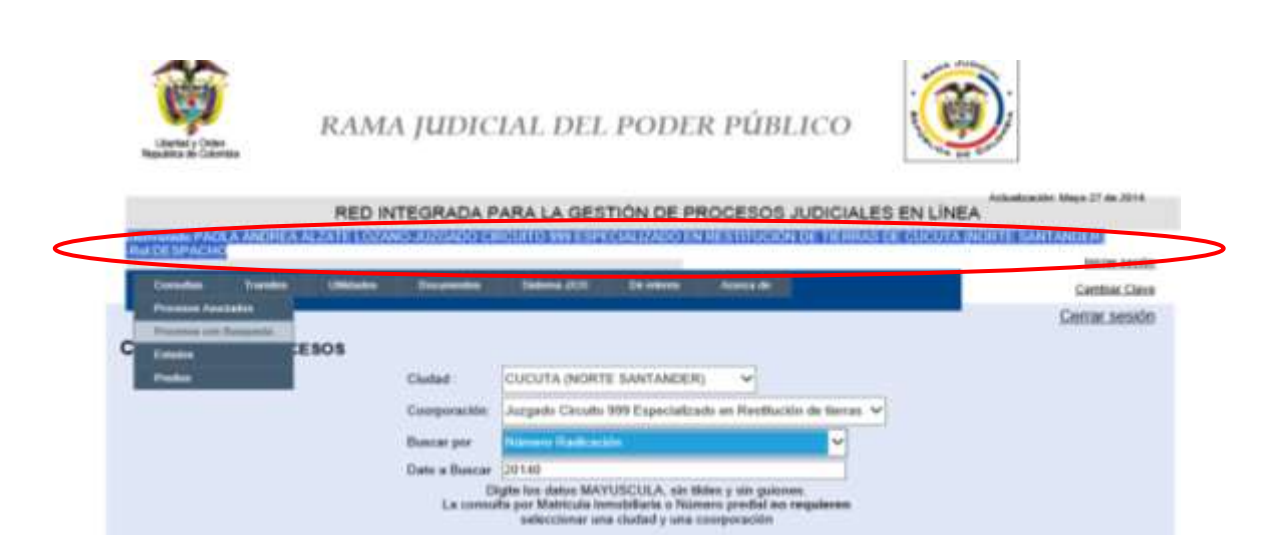

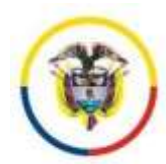

## Procedimiento No 4. Radicación manual de procesos

- 1. Ingresar al Sitio web del sistema
- 2 Ingresar por el menú Sistema JXXI, opción: Radicación Interna.
- 3 Clic en la opción: Ingresar la información Básica

#### Se desplegará la siguiente ventana:

|                                                                                                    |                                                                                                    |                                                          |                                            |                                           |                                    |                                                                                   |                                                        | Cambiar O |
|----------------------------------------------------------------------------------------------------|----------------------------------------------------------------------------------------------------|----------------------------------------------------------|--------------------------------------------|-------------------------------------------|------------------------------------|-----------------------------------------------------------------------------------|--------------------------------------------------------|-----------|
|                                                                                                    |                                                                                                    | ING                                                      | RESO DE C                                  | SOS JUDICIA                               | LES                                |                                                                                   |                                                        |           |
|                                                                                                    |                                                                                                    | ma                                                       | 54001312191<br>tancia: Prop                | 929160000000                              | 0<br>ncia                          |                                                                                   |                                                        |           |
|                                                                                                    | información l                                                                                                    | Basica                                                   | Sujets                                     | e Processies                              | 11                                 | Nurve Redicación                                                                  | i                                                      |           |
| rmación Básica del pro                                                                                                    | UCUTA (NORTE                                                                                                    | SANTAN * Juz                                             | gedo Circulte 9                            | 9 Especializado                           | en Realtación (                    | de tens +                                                                         | 00 00                                                  |           |
| ormación Basica del pro<br>maro de Padicación C<br>o de Proceso<br>ICIÓN POPULAR                                                             | UCUTA (NOR TE                                                                                                    | Clase<br>(ACCIONELP                                      | gado Circulia D<br>OPULARES                | 99 Especializado<br>e : separate          | en Rectturión (                    | Bublinger<br>EN GENERAL / SN SU                                                   | Recurso                                                |           |
| nemacion Basica del pro<br>mero de Radicación C<br>el de Proceso<br>CCION POPULAR<br>sorpción yo Asurto                                      | UCUTA (NOR TE                                                                                                    | Clase<br>LACCIONES P                                     | gada Carculla P<br>OPULARES                | 20 Expecializado<br>Anno: Angolismo       | en Recitución :                    | de Fens + 2015   000<br>entre year<br>Dubcate<br>EN GENERAL / SM SU               | Recetto                                                |           |
| Inmacion Basica del pro<br>mano de Radicación C<br>o de Proceso<br>CCION POPULAR<br>INTRALEZA<br>NINATURALEZA                                | *                                                                                                    | Class<br>Class<br>ACCIONER P<br>Fecha Reputo<br>assocrey | gade Circulle 9<br>OPULARES<br>(99/01/2019 | P Expectatizado<br>Anne: Aspectation<br>• | en Perthación<br>este construction | de tens + (2015) (000<br>sen a pae<br>Dubbate<br>(EN OEHERAL / SEX SU<br>Cuedemos | Recurso<br>• SIN TPO DE RECU •                         |           |
| armacion Basica del pro<br>mario de Radicación C<br>o de Proceso<br>CCION POPULAR<br>sonpción ylo Asunto<br>uralaza<br>n NATURALEZA<br>entia | topo     topo     topo | Clave<br>ACCIONER P<br>Feche Republic<br>annexes         | gede Circulle P<br>OPULARES<br>(98/01/2019 | ener Augusten<br>Frank                    | en Rentholden (                    | de tens • (2015) (000<br>ses a pae<br>Dubbase<br>(EN OEHERAL / Sec SU<br>Cuedemos | eo Besuro<br>Resuro<br>• I BIN TPO DE RECU •<br>Puties |           |

#### Notas:

El sistema le ayudará a construir el número único de radicación, para ello deberá tener en cuenta que:

- 1- El número de radicación es único por la vida de un proceso judicial, si el proceso judicial viene de otro despacho para resolver un asunto, este debe conservar su número de radicación. En este caso se debe seleccionar el despacho de origen. Acuerdo 201 de 1997.
- 2- Si se va a radicar un proceso judicial de única instancia o de primera instancia, el sistema le asignará el consecutivo del despacho al momento de grabar la solicitud: es el caso de las tutelas, habeas corpus, procesos de restitución de tierras. Ver ejemplo para radicar un proceso de restitución:
  - 1. Seleccionar proceso de única instancia
  - 2. Si el proceso aún no tiene número asignado presione Clic en el icono ..., de lo contrario digite el año y seguidamente el número de radicación.
  - 3. Si el proceso viene de un juzgado, seleccionar el despacho de origen y digitar el año y el consecutivo de radicación.
  - 4.
- a. Seleccione el tipo de proceso, la clase, la subclase

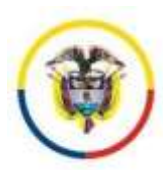

- El tipo de recurso, es especial para el superior (en caso de ser una consulta, una apelación, o una segunda instancia), de lo contrario, seleccione sin tipo de recurso
- c. En descripción y/o asunto refiera un resumen de la petición o demanda.
- d. Seleccione una naturaleza en caso de aplicar (derecho vulnerado, para tutelas, o zona macro focalizada)
- e. Digite o seleccione la fecha de reparto
- f. Digite el número de cuadernos y folios, en caso de que aplique
- 5. Si el proceso pertenece a un tribunal se debe seleccionar el ponente que se visualizará y Clic en grabar datos básicos.

| INGRESO DE CASOS JUDICIALES<br>54001312199920150000000 1<br>Instancia: 0000 @ Proceso de única instancia                   |
|----------------------------------------------------------------------------------------------------|
| Información Básica Sujetos Procesales Nueva Radicación                                                                     |
| Información Básica del proceso:                                                                                            |
| Número de Radicación: CUCUTA (NORTE SANTAN 🔽 Juzgado Circuito 999-Espenializado en Restitución de tierra 🔻 2015 00000 📖 00 |
| Biboton Asigna consecutivo automatico al momento de grabar                                                                 |
| RESTITUCION DE TIERRAS ▼ REST. DER. TERRITORIAL ▼ EN GENERAL / SIN SU ▼ SIN TIPO DE RECU                                   |
| Descripción y/o Asunto                                                                                                    |
| PREDIO LA MARIA                                                                                                    |
| Naturaleza     Fecha Reparto     13/01/2015     Cuadernos     Folios       SUR DEL META     dimm/ryry     1     1          |
| Cuantia: solo si aplica                                                                                                    |
| Grabar Datos Básicos                                                                                                    |

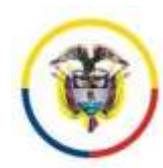

#### 2-Ingresar la información de los sujetos procesales y sus apoderados

Esta funcionalidad permite agregar al proceso todos los sujetos procesales que se encuentren vinculados al mismo: demandantes o titulares, demandados, opositores, ministerio público, instituciones, representante legal (comunidades).

Los demandantes o titulares de la acción de un proceso de restitución de tierras se deben ingresar para poder realizar la asociación de los mismos con el predio sobre el que se tienen pretensiones.

Para los procesos Étnicos:

- a. Las comunidades beneficiarias serian el titular de la acción y su apoderado el abogado que los representa.
- b. El representante legal de la comunidad también se registra como un sujeto procesal independiente llamado "Representante Legal" y se debe ingresar el apoderado que lo representa en caso de tenerlo.

| lipe de Sujote                | Demandante/Tituler 🗸                         |                                                                                                    |                 |                        |        |
|-------------------------------|----------------------------------------------|----------------------------------------------------------------------------------------------------|-----------------|------------------------|--------|
| Documento de<br>dentificación | 29124921                                     |                                                                                                    |                 |                        |        |
| Vambre del Sujeto             | Primer Nombre                                | Segundo Nombre                                                                                                    | Primer Apellide | Segundo Apellido       |        |
| Buscar per nombre             | PAOLA                                        | 1                                                                                                    | ALZATE          | LOZANO                 |        |
| the in Transmission           | Mold. Para armitality and dispersive Press   | a Namber                                                                                                    | - manner        |                        |        |
| mai                           | pairateigiconsejosuperior ruma               | dudicial gov.co. palzatal@hotmail Sexo                                                                                                    | F V             | 12/07/1979<br>####YYYY |        |
| Sahular                       | 3176791385                                   | Telátona 5558500 ext                                                                                                    |                 |                        |        |
| Dirección                     | CRA 5 23-12                                  |                                                                                                    |                 |                        |        |
| Depto/Cliudad                 | AMAZONAS 😪                                   | LA PEDRERA (AMAZONA 🛩                                                                                                    |                 |                        |        |
| Datos del Apoderado: i        | nie Pers blatter ut spodstwite, selie relate | mar la cititate y targeta professional                                                                                                    |                 |                        |        |
| dentificación                 | Nombre apoderado                             | Free Fred T.B. Sherr                                                                                                    | p.              | amali                  |        |
| 29124925                      | MARIA NELCY PEREZ                            | 3880 F V LP 8305                                                                                                    | £               | palzatel@consejosuper  | lor ra |
|                               |                                              | Thereader                                                                                                    |                 | Opto/Ckidad            |        |
|                               | celular 3015136755                           | Cra 18 4 77 51 Versida 11                                                                                                    | 001             | VALLE DEL CAUCA        |        |
|                               |                                              | Constant and a second second s | 001             | ULLOA (VALLE)          |        |

#### Nota:

**2.1** Ingrese la información básica del sujeto. El documento de identificación solo permite datos numéricos.

2.2 Un apoderado o abogado pertenece a un sujeto procesal y se debe registrar o actualizar seleccionando a la persona a quien el represente. Ingrese los datos del abogado y guarde la información.

<u>Tips:</u>

- El sistema solo realiza búsquedas automáticas por documento de identificación
- Las búsquedas por nombre del sujeto son manuales, para tal efecto ingrese los datos mínimos del nombre y presione Buscar por nombre, el sistema desplegará una ventana con las posibles coincidencias que usted puede seleccionar.

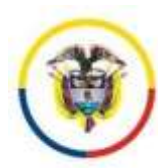

- Podrá ingresar posteriormente más sujetos procesales en el registro del trámite del proceso
- 2.3 Ingrese más sujetos procesales presionando el botón (Añadir / Actualizar Sujeto)

Nota:

2.3.1 Si el sujeto fue seleccionado como lo ilustra la figura No 3, el sistema permitirá la modificación de los datos básicos.

2.3.2 Si desea eliminar un sujeto procesal: seleccione el sujeto que desee eliminar (2.3.1) y luego presione clic en el botón eliminar sujeto.

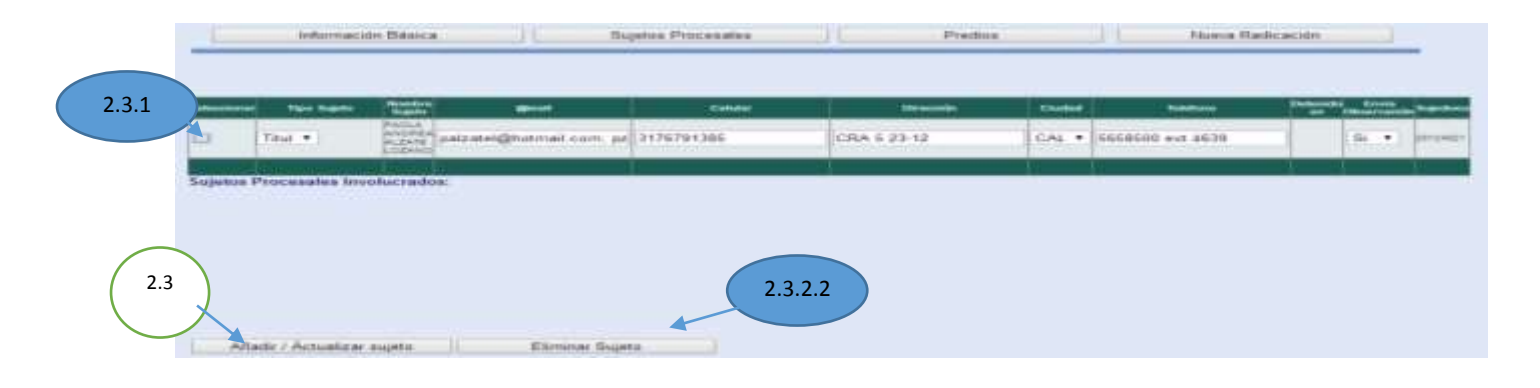

2. Clic en el botón predios vinculados para gestionar el ingreso y eliminación de predios y su asociación con los demandantes/titular

La cantidad de asociaciones entre demandantes/titular y predio, nos va a representar el número de solicitudes que tiene el proceso judicial que se está radicando de conformidad con la pretensión sobre el mismo.

| -       | - 844   | Matthew . | ria Cadada<br>aria Calantral |                                                   | satisfie Predis               |                                       | Maninkator                                           |             | Codigo<br>Franks | Rates Sectorein | Ballablast |
|---------|---------|-----------|------------------------------|---------------------------------------------------|-------------------------------|---------------------------------------|------------------------------------------------------|-------------|------------------|-----------------|------------|
|         | 4.      | ****      |                              | texalisis Yi etitis pe<br>Aleksi Mi               |                               | 1 1 1 1 1 1 1 1 1 1 1 1 1 1 1 1 1 1 1 | TA (NORTA<br>TAXOUR), AUSTA (B.<br>VIE DK. GRATIAROU | anica<br>Ni | 204              |                 | a.\\       |
| 1       | 1       | 2444      |                              | Paulation Provide an<br>Internation Provide Anton | antes de private d'il<br>1760 | 100                                   | URIER<br>ERHANDERUUN                                 | (PRIDA      | reis             |                 | 6          |
|         |         |           |                              | -                                                 | a longer Park                 | these                                 |                                                      |             |                  |                 |            |
| 1419 ha | da 1194 |           |                              | -                                                 | CuindVestign                  | North<br>Local                        | TRE SAMPAN -                                         | No.<br>Pol  | II.              | ADDA BLANCE     | NORTET     |
| -       |         |           |                              |                                                   | Property lies                 | -                                     |                                                      |             | -                |                 |            |
| -       | - 4417  | ada       | 8                            |                                                   |                               |                                       |                                                      |             | where the        | 1.              |            |
| -       | Cates   | *         | laine -                      |                                                   | anne pradis W2                | C                                     |                                                      | -           | a.               | Frank           | 4          |
| (trans  | ****    |           |                              |                                                   |                               |                                       |                                                      |             |                  |                 |            |
| ***     |         | -         | terifier                     |                                                   |                               |                                       |                                                      |             |                  |                 |            |
|         |         | Bapeta    |                              | ogete Pressee                                     |                               | -1.14+                                |                                                      |             |                  |                 |            |
|         | 1.0     | Calif.    | EACLA ALZATE                 | COMMENT                                           |                               |                                       |                                                      |             |                  |                 |            |

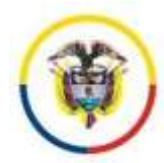

República de Colombia

|                 |                       |                 | Pagp01.480CW                                  | OR AL PROCESS                   |                                |             |  |
|-----------------|-----------------------|-----------------|-----------------------------------------------|---------------------------------|--------------------------------|-------------|--|
|                 | ineccipilaria         | Catastral       | kitor                                         | nación Predia                   | Manacipier                     | Predio      |  |
| eleccionar •    | 1234681234            | 00004           | Norther Predictproduct 235.4                  | relation (Therap) Arman Address | COMMITS SCAUCAL/SL<br>PEDIEGAL | 222         |  |
|                 |                       |                 | huevo Preda                                   | Elminar Predo                   |                                |             |  |
| anotekaria      | 1234561234            | () of given the | CkidadMuncque                                 | CORINTO (CAUCA +                | Northea Palitación             | IL PEDREGAL |  |
| and all the set | I MICACIÓN (INL. PROT |                 | Without the substance of the substance of the |                                 | Barrow                         |             |  |
| ermrs dal       | LA MARIA              |                 |                                               |                                 | Vereta                         |             |  |
| FRCCOR          | n bene os coloca      |                 |                                               |                                 |                                |             |  |
| etuia<br>atamat | (ETRIBUE)             |                 | Járea Premo M2                                | 561000                          | Anton                          | Rusi        |  |
| BSATERCOORT     | LINERALS              |                 |                                               |                                 |                                |             |  |
| uprites Vincula | atos al Preste        |                 |                                               | _                               |                                |             |  |
|                 | Documento Segrio      |                 | Septo Processi                                |                                 |                                |             |  |
| 29124           | N/H                   | PAOLAAI         | ZATIELODANO                                   |                                 |                                |             |  |
|                 |                       |                 |                                               | Viterar Planta                  |                                |             |  |

4. Listo, ahora es posible presionar nueva radicación, para radicar otro proceso

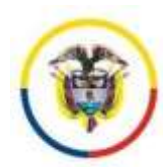

## Procedimiento No 5. Acceso al Expediente

- 1. Ingresar por el menú Consulta, opción: Procesos con Búsqueda
- 2. Seleccione el criterio para buscar el proceso, por defecto, aparece el número de radicación.
- 3. Digite el dato a buscar teniendo en cuenta el criterio seleccionado en el paso anterior. **Nota:** 
  - 1- Cualquier criterio de búsqueda requiere por lo menos 7 caracteres o dígitos.
     Ej. Para buscar por número de radicación solo es necesario colocar el año y tres o más dígitos del consecutivo. Ej. 2014000 o 201400001
- 4. Clic en el botón buscar
- 5. Clic en el número del proceso con que desee trabajar, el sistema le permitir visualizar

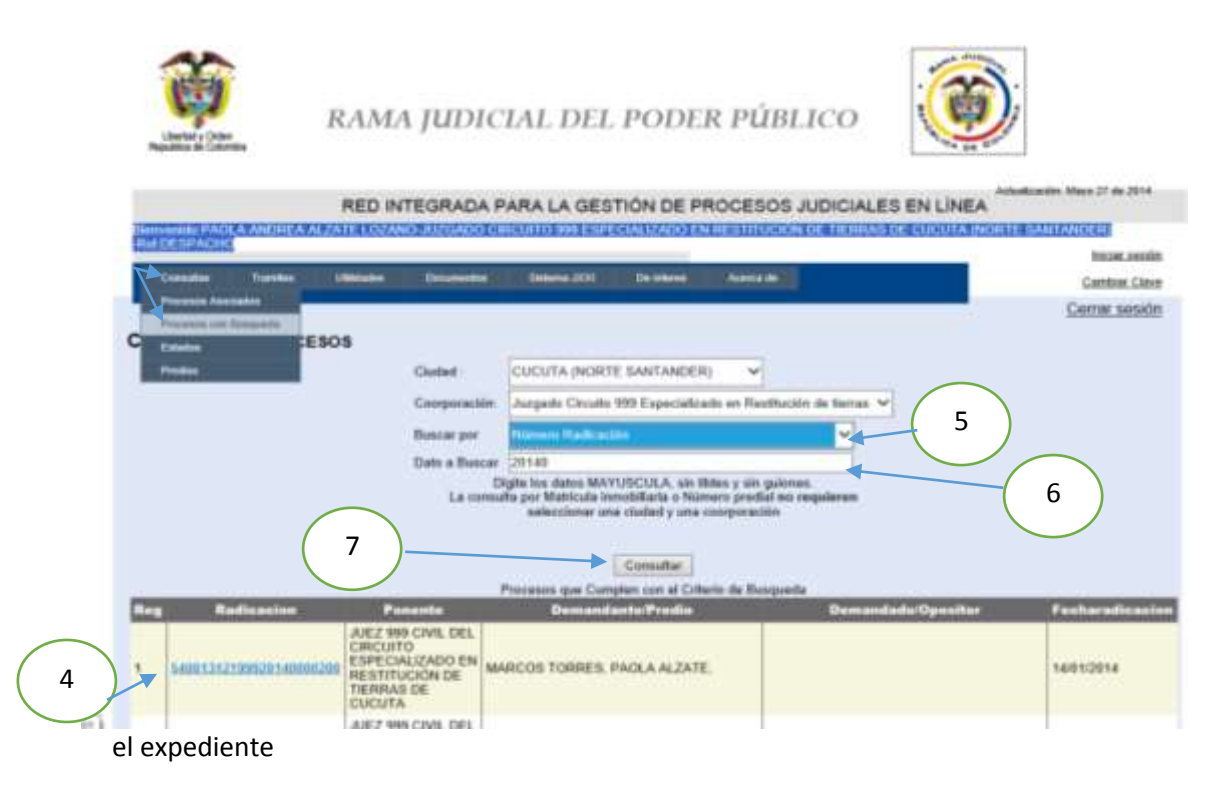

#### Nota:

Existen otras formas de ingresar al expediente, presionando clic sobre el link del número de radicación que aparece así:

- a- Si el expediente está en el estado (a través del estado)
- b- Si el expediente está en pasos internos o en recordatorios (a través de la consulta de pasos internos)
- c- Si el expediente está asociado a un sujeto procesal activo en el sistema (a través de consulta de procesos asociados, que es una consulta diseñada para los usuarios externos)
- d- Si el expediente está como acumulado (a través del proceso donde se acumuló)

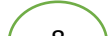

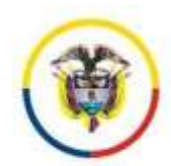

### Se desplegará la siguiente ventana, que se divide en 3 secciones:

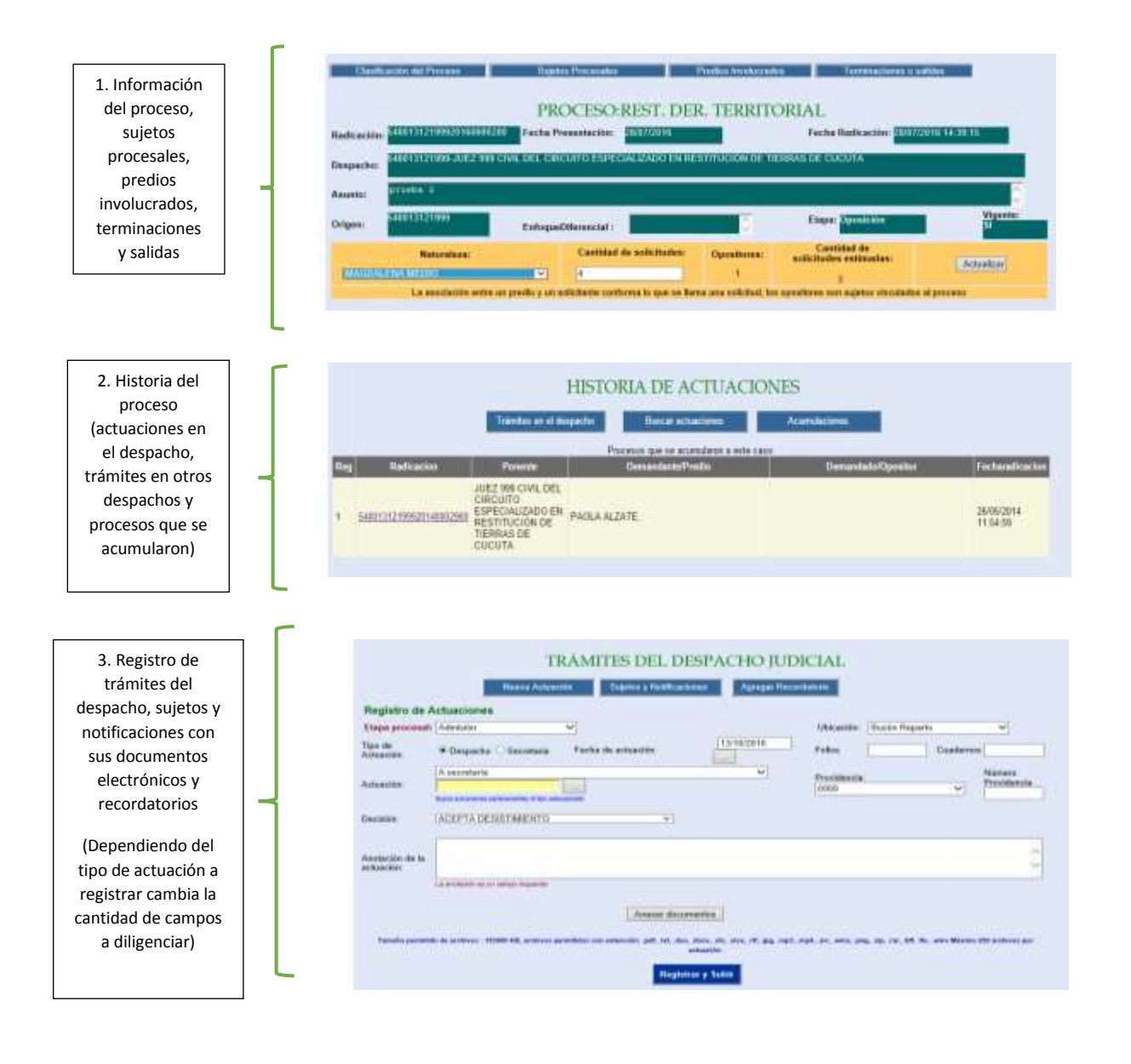

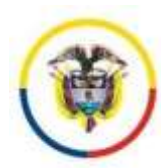

## Procedimiento No 6. Ingresar decisiones del Despacho

Las actuaciones judiciales de despacho deben acompañarse del documento que profirió el funcionario del despacho. Si el funcionario lo sube de manera personal no requiere firma rubrica de la providencia y se conformará un documento electrónico que será firmado a través del portal. Si el funcionario no lo sube directamente este debe ser digitalizado e incorporado por su equipo de trabajo y se conformará como un documento digital cuyo original seguirá siendo el soporte en papel.

Ingresar al proceso a través de portal JXXI web (ver procedimiento 1. para acceso al expediente)

- 1. Ubicarse en la sección Trámites del despacho judicial
- 2. Verifique que la etapa procesal esté correcta
- 3. Seleccione la nueva ubicación funcional del proceso
- 4. Verifique que esté seleccionado el tipo de actuación "Despacho" que permitirá visualizar solo actuaciones de despacho
- 5. Seleccione la actuación que desea registrar

#### Nota:

- Para localizar más rápido una actuación utilice el campo de búsqueda, digitando parcial o totalmente el nombre de la misma (Mínimo 4 caracteres) y presionando el icono (...)
- Las actuaciones se muestran en orden alfabético.

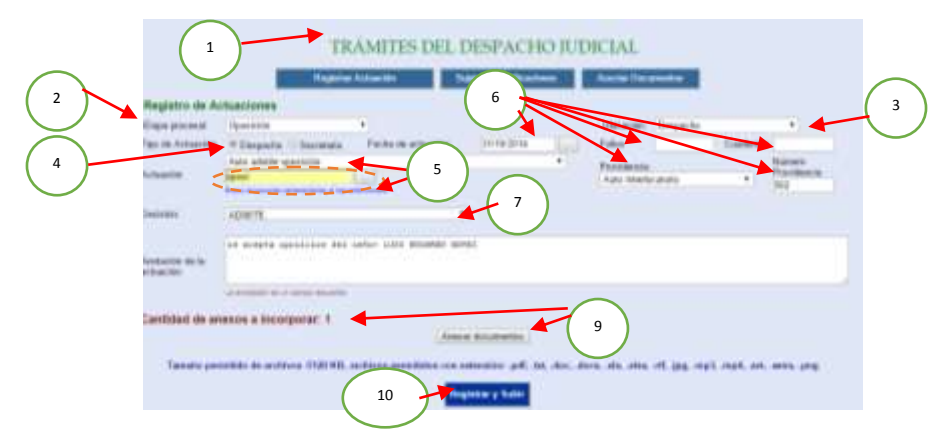

- 6. Digite o Seleccione la fecha de la actuacion, la cantidad de folios que contiene el auto, en que cuaderno se va a ubicar (si aplica), el tipo de providencia (Auto interlocutorio, Auto de sustanciación, Auto Cúmplase, Sentencia, etc)
- 7. Seleccione la decisión de la providencia en caso de no haberla, seleccione: Sin decisión.
- 8. De requerir mayor claridad en la actuación del despacho: emplee el campo Anotación , en caso de estar claro: ingrese en el campo anotación un guión "-"
- Seleccione el o los documentos electrónicos que soporta la actuación (auto, sentencia, proyecto, etc) en formato PDF. Si quedó correctamente diligenciado, aparecerá el mensaje: "Cantidad de anexos a incorporar"
- 10. Click en el botón Registrar y Subir. La providencia y su anexo documental, quedarán incorporados al Sistema de Gestión Judicial. Listo!

La actuación se visualiza en la zona de trámites del despacho:

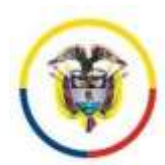

Procedimiento No 7. ingresar y/o actualizar información de las sentencias (campos especiales para sentencias de restitución de tierras) con su soporte documental

Si el funcionario lo sube de manera personal no requiere firma rubrica de la providencia y se conformará un documento electrónico que será firmado a través del portal. Si el funcionario no lo sube directamente este debe ser digitalizado e incorporado por su equipo de trabajo y se conformará como un documento digital cuyo original seguirá siendo el soporte en papel.

El soporte de las actuaciones puede ser subido de manera inmediata o posteriormente en caso de que el despacho haya pasado por un proceso de migración de datos.

1. Ir a la sección trámites del despacho judicial

2. Verifique que la etapa procesal esté correcta

3. Seleccione la nueva ubicación funcional del proceso

4. Verifique que esté seleccionado el tipo de actuación "Despacho" que permitirá visualizar solo actuaciones de despacho

5. Seleccionar el tipo de providencia: Sentencia

6. Digitar el número de providencia, la cantidad de predios, el área en M2, si la sentencia aplica medidas específicas de enfoque diferencial, en este sentido se anota:

**Despacho aplica medidas específicas de enfoque diferencial:** Con el fin de realizar análisis estadísticos e identificar las sentencias que pueden ser objeto de estudio posterior por aplicación de este tipo de medidas; en este caso, el sistema reflejará en la información básica del proceso la presencia de este campo cuando es registrado: En este caso se tiene en cuenta medidas para: i) grupos étnicos, ii) mujeres, población LGTBI, iii) población en situación de discapacidad, iv) niños, niñas y adolescentes, v) personas de la tercera edad, vi) personas en situación económica precaria.

7. Seleccionar el tipo de decisión que se tomó: Restitucion, formalización, compensación, etc.8. Clic en el botón Anexar Documentos

|                              |                                     | Hegistrik Actuación | Sugeton y Notificacione | M //        | octar Ducumentos     |            |                          |
|------------------------------|-------------------------------------|---------------------|-------------------------|-------------|----------------------|------------|--------------------------|
| tegistri                     | o de Actuaciones                    |                     |                         |             |                      |            |                          |
| Tappa                        | Postfallo                           |                     |                         | Ubicación   | Secretaria - Edictor | £          | •                        |
| po de<br>tuación             | * Despache 😳 Secretaria             | Fecha de actuación  | 31/10/2014              | Folios      |                      | Cuademos   |                          |
|                              | Sentencia                           |                     |                         | Providencia |                      |            | Número Providencia       |
| chanción                     |                                     |                     |                         | Sentencia   |                      |            | 456                      |
| entidad.                     | HESTITUCION Y FORMALD               | DACHON              | enfoque diferencial     | dentro en   | Se ordenan medida    | a compleme | entarias a favor de muje |
| antidad<br>edios             | 1                                   |                     | Area on M2:             |             | 500000               |            |                          |
| ootación<br>e lo<br>chuación | SE COMPENSA FOR EL OTRO             | PREDIO              |                         |             |                      |            |                          |
|                              | La protación de la cartale laciante |                     |                         |             |                      |            |                          |
|                              |                                     |                     | Anexar documentos       |             |                      |            |                          |
|                              |                                     |                     |                         |             |                      |            |                          |

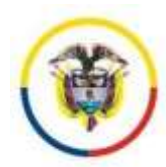

## Se desplegara la siguiente forma:

- 9. Clic en elegir archivos (seleccione el eDoc de la Sentencia)
- 10. Clic en adjuntar (se desplegará el cuadro con el documento a anexar, si es correcto:
- 11. Clic en el botón finalizar

| eccione los nuevo     | o(s) documento(s) a       | anexar: 9                       | 10                      |                                             |
|-----------------------|---------------------------|---------------------------------|-------------------------|---------------------------------------------|
| enido de los anexos   | Sentencia                 | Elegir archivos                 | Adjuntar                |                                             |
| Nombre<br>Documento   | Ce                        | tilicado                        | Tamaño                  | Nombre Archivo Destino                      |
| nar C-463-14 pdf 267C | 10(6124013830402138FD#205 | 9F188430ED134E70778880388848266 | 1700 804,910201675 D850 | 9131210912914000030065extencia2614107145753 |
|                       |                           |                                 |                         |                                             |
|                       |                           |                                 |                         |                                             |
|                       | Destruct                  |                                 |                         |                                             |
|                       | Finalizar                 |                                 |                         |                                             |

12. Clic en el botón Registrar y Subir y listo, el documento quedara incorporado y visible, tanto en las actuaciones del proceso como en la consulta de sentencias. Así:

| <u>Seleccionar</u> | 25/08/2014 11:53:27 | 25/08/2014 | Sentencia | Se agrega al expediente cigital Sentencia de Resti | - | • |  | 12<br>3A95AB42<br>AB3263C3 | 0060088E<br>E\$2FA2AC<br>C61384E1<br>78CC5E7F |
|--------------------|---------------------|------------|-----------|----------------------------------------------------|---|---|--|----------------------------|-----------------------------------------------|
|--------------------|---------------------|------------|-----------|----------------------------------------------------|---|---|--|----------------------------|-----------------------------------------------|

## Procedimiento No 8. Ingresar trámites de secretaria

Ingresar al proceso a través de portal JXXI web (ver procedimiento 1. para acceso al expediente)

- 1. Ubicarse en la sección Trámites del despacho judicial, verifique que la etapa procesal este correcta, seleccione la nueva ubicación funcional del proceso
- 2. Verifique que este seleccionado el tipo de actuación "Secretaria" que permitirá visualizar solo actuaciones de despacho
- 3. Seleccione la actuación que desea registrar

#### Nota:

.Para localizar más rápido una actuación utilice el campo de búsqueda, digitando parcial o totalmente el nombre de la misma (Mínimo 4 caracteres) y presionando el icono (...)

## 8.1 Si va a registrar un proceso para estado:

Cuando los autos registrados requieren notificación por estado según disposición del despacho judicial, la actuación de "Fijación de Estado" se debe registrar inmediatamente después del auto (Incluso antes de realizar las notificaciones electrónicas). Pasos:

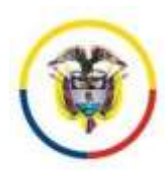

- 8.1.1 Seleccione la actuación de secretaria: "fijación de estado"
- 8.1.2 Seleccione el auto que se desea notificar de la grilla tramites en el despacho (presione el link Seleccionar)
- 8.1.3 Como el estado tiene termino entonces: digite o seleccione la fecha en que corre termino, así:

Fecha inicia: (para Civil es el día siguiente hábil al registro del auto) - CGP Fecha Termina: para estados en civil es 1 día, por lo tanto la fecha inicia y fecha termina son iguales

8.1.4 Clic en el botón registrar y subir. Listo: la actuación se visualizara en la grilla tramites del despacho sección  $\rightarrow$  4.1.2

|       | Facha Regio                                                                                                  | er fecha                                                               | Details<br>Actuation                                                                                                    | Anotacilie                                                                                                    | Fecha               | Fecha (        | Descargar | certificado | millerite |          |
|-------|----------------------------------------------------------------------------------------------------|------------------------------------------------------------------------|----------------------------------------------------------------------------------------------------|----------------------------------------------------------------------------------------------------|---------------------|----------------|-----------|-------------|-----------|----------|
| 8.1.2 |                                                                                                    |                                                                        | Annual and Annual Annual Annua | And the second second s |                     | -              |           |             | -         | <u>د</u> |
|       | 349448-14 0100 2014 8 M                                                                                      | en 45.00.00%                                                           | Pacination Relation                                                                                                    | - mailtain innen el parmi Parte indune fain-                                                                                                    | +                   | -              |           |             | -         | ÷        |
| 2     | Registro de Acitazi<br>Tor de Acitazión                                                                      | clones<br>Departer #                                                   | TRÁMITES                                                                                                    | DEL DESPACHO JUD                                                                                                    | ICLAL<br>Otras      | -<br>Nordes    | 6         | adamas      |           |          |
| 3     | Antación de la actuació                                                                                      | a Roto abre a                                                          | arrusted                                                                                                    |                                                                                                    | -                   | S              | K         | -(          | 8.1       | .3       |
| 3     | Antiacon<br>Anstación de la actuació<br>Facha Tierrare<br>Adjunta Documento                                  | Auto Abre A<br>Incia (0406/201<br>eleccentractive)                     | Agrosted<br>4 (cc)<br>Negle active select                                                                                                    | mah                                                                                                    | Tarri               | na (14.96.7    | IN The    |             | 8.1       | .3       |
| 3     | Antacian de la achacid<br>Facha Tierrare<br>Adjurtar Documente<br>Cane de Cetificación<br>Tamaño permitido   | e Anno atro a<br>Inco (1406211<br>alacconar antino)<br>de antines 3120 | Agrouted<br>4 June<br>Nargin action salection<br>KD, archives parently                                                                                                    | eradu<br>dae can extensión: pdf, fat, dao, daoa                                                                                                    | Tarri               | na (1408)2<br> | PH 1      |             | 8.1       | .3       |
| 3     | Antacon de la actuació<br>Fecha Terrare<br>Adjurtar Documento ()<br>Cane de Cetificación<br>Tamaño permitido | Auto stra a<br>Inca (0406201<br>stoccong acting)<br>de authieus 3120   |                                                                                                    | orado<br>dos con extensión: poll, tet, doc, doce<br>Registrar y Salar                                                                                                    | Tarra<br>.ala, alar | na 1498.2      | en Ta     |             | 8.1       | .3       |

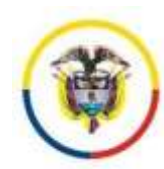

## 8.2 Si va a Agregar un Memorial:

Cuando los sujetos procesales aporten memoriales vía email o en formato escrito, estos deben ser incorporados al sistema de información como un archivo anexo de la actuación de secretaria: "Agregar Memorial" y se pueden adjuntar "n" elementos.

<u>Memoriales presentados por escrito</u>: Digitalizarlos como imagen en formato pdf con resolución de mínimo 200dpi, máximo 300dpi (en caso de que no se altere la calidad del documento)

<u>Memoriales remitidos por email</u>: Descargar el memorial y agregarlo junto con el mensaje de datos guardado en formato txt, así:

 Abrir el buzón de correo electrónico institucional por el Outlook, descargar los documentos anexos y guardar el mensaje de datos como un archivo de texto. así: estando en el mensaje de datos, ir a la opción archivo, opción guardar como, seleccionar tipo: texto, clic en el botón a

| A Mary     Annue     Annue | period<br>-<br>-<br>Section of Sector Sector Sec |
|----------------------------------------------------------------------------------------------------|----------------------------------------------------------------------------------------------------|
|                                                                                                    |                                                                                                    |

#### Figura No 1. Pasos para guardar un mensaje de datos en tipo txt

El procedimiento para registrar en el sistema este tipo de memoriales es:

Seleccione la actuación de secretaria: "Agregar Memorial"

- 8.2.1 Ingrese en anotación de la actuación, el detalle de la persona que remite el memorial y el objeto del mismo (asunto).
- 8.2.2 Adjunte los archivo:
- 8.2.2.1 el memorial : Archivo descargado (si llego por email) o Archivo digitalizado (si llego por escrito)
- 8.2.2.2 Adjunte el mensaje de datos en formato txt (si llego por email)
- 8.2.3 Clic en el botón registrar y subir. Listo: la actuación se visualizara en la grilla

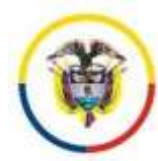

República de Colombia

TRÂMITES DEL DESPACHO JUDICIAL Register Actuaction Sujetox y NetBlacheres Acocler Do Registro de Actuaciones Ubinación Despacho Etopo processat Oppsicion Tipo de Actuación Cue Fector the activactor 134/10/2014 Fulles Agrogar Memorial is racibe memorial per awail del abegado Lorena Lopes they she be feetide . 01/10/2014 Tarreina: 55/10/2014 Cantidad de anexos a incorporar: 4 Anexar documentos Tamatic permittels de archivos (\$120 KB, archivos permittelos con esterativo: pell, tet, doc, doce, als, ala, ala, ala, jog, mp3, amp4, are, area, area, prog Registrary Subir

La actuación y la anotación quedarían con la siguiente información:

|                |                       | Team               | rites en el de         | marbo Busca schucione                                      | A          |                  |           |                                                                                                    |           |         |
|----------------|-----------------------|--------------------|------------------------|------------------------------------------------------------|------------|------------------|-----------|----------------------------------------------------------------------------------------------------|-----------|---------|
| Ng T di        | 1                     | <b></b>            | ir a Pág 1             | () Tràmites en el despacho                                 |            |                  |           |                                                                                                    |           |         |
| 1              | Fecha Registro        | Facha<br>Actuacion | Octalle<br>Actuación   | Anotación                                                  | Fecha      | Fecha<br>Termina | Descargar | certificado                                                                                          | codiacto  | conneil |
|                |                       | 2117812014         | Agregal<br>Manual M    | he justice remnantal par establish alongs in Landa La .    | 31/18/2014 | 10103914         | <u>.</u>  | A TRUCK DE LECARD DU<br>DESERT DANS DE TRUCK<br>F L'ENDO RECTURINA A 423<br>ANTES RECARDONNA 1 A 423 |           |         |
| leiezzune)     | 91/10/2014 3.41.49    | 21(12/2014         | Agreger<br>Mension     | Denumento: 2                                               | 21/10/2014 | 2010/2514        | 曲         | 89199181.446.484.8412<br>8149488868222018<br>6419848182848216<br>828482848460828                     | enzista   | 6       |
| (escilia)      | 21/12/22/10 (c +1.40) | 01/12/2014         | Agregar<br>Mericita    | Iniuentia B                                                | 1110-0014  | 41-11-001-4      | ±         | 5423114545000014<br>155454231301024<br>10000500943085<br>8127514140230007                            | *******   | ю.      |
| Telessitist at | 01/16/2014 8 41:40    | 01/10/2014         | Aprepar<br>Mercura     | Documents: 4                                               | 31112:0014 | 20102214         | 出         | SEESTICTPEAGONS<br>SENSIFTICAGAOTIS<br>TRIBERUISITICOS<br>CTUTIETREBINESS                            | man       | к.<br>С |
| LEBUURDA!      |                       | 01178201+          | AJIC ADTIM<br>Specials | se source successor our service core allocation scientific | -          | -                | 出         |                                                                                                    |           | ÷.      |
|                | 11-10/2019 2-08/00    | 31/10/2014         | Auto Maleria           | a serie a tieres montions                                  | -          |                  |           | Contraction Statistics                                                                               | increase. | 1 .     |

## 8.3 Si va a registrar una constancia secretarial o actuaciones sin documentos anexos

- 8.3.1 Seleccione la actuación de secretaria: ej. "Constancia secretarial"
- 8.3.2 Ingrese en anotación de la actuación
- 8.3.3 Clic en el botón registrar y subir. Listo: la actuación se visualizara en la grilla

#### TRÁMITES DEL DESPACHO JUDICIAL

| Tipe de Actuación      | Despacho · Secretaria · Fecha de actuación: 0                 | 0/05/2014 [[iiii] Polide Cuademi                      |
|------------------------|---------------------------------------------------------------|-------------------------------------------------------|
| Actuación              | Constancia secretarial                                        | a i lyrr sweeconmoo                                   |
| Anotaeión de la actua  | Ejecutoriado al auto de <u>adhision</u> , pasa a desp         | pacho con memoriales.                                 |
| Pecha Término:         | Inicia 05/06/2014                                             | Termina: 05/06/2014                                   |
| Adjuntar Documento     | Seleccioner archivo, Mingún archivo seleccionado              |                                                       |
| Clave de Certificación |                                                               |                                                       |
| Adjuntar Documento     | Seleccionar archivo Ningún archivo seleccionado               |                                                       |
| Clave de Certificación | do de archivos :5120 KB, archivos permitidos con extensión: . | odf, txt, doc, docx, xls, xlsx, rtf, jpg, mp3, mp4, a |

#### Página **24** de **54**

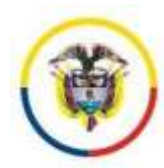

## 8.4 Si va a registrar un informe para acumulación procesal

- 8.4.1 Seleccione del cuadro Trámites del despacho, la actuación de admisión: "Auto admite"
- 8.4.2 Seleccione la actuación de secretaria: "Informe para Acumulación procesal"
- 8.4.3 La anotación de la actuación se llenará automáticamente con el nombre del auto
- 8.4.4 Adjunte el informe de acumulación en formato pdf
- 8.4.5 Clic en el botón registrar y subir. Listo: la actuación se visualizara en la grilla

|       | TRAI                                             | MITES DEL DESPACHO                        | JUDICIAL                    |                                       |
|-------|--------------------------------------------------|-------------------------------------------|-----------------------------|---------------------------------------|
|       | Regimar Actuac                                   | den Supetion y Numberschernen             | Ottos tránsfes              |                                       |
| 5.4.Z | Registro de Actuaciones                          |                                           |                             |                                       |
|       | Tipo de Actuación C Despacho * Secretaria        | Fecha de actuación 04/06/2014             | Follos                      | Cuademos                              |
|       | fotome para acumulación                          | processed                                 | ~                           |                                       |
| 813   | Philmarchant                                     |                                           |                             |                                       |
| 5.4.5 | Auto Admite                                      | ( 8.4.3 )                                 |                             | 2                                     |
|       |                                                  |                                           | $\frown$                    | · · · · · · · · · · · · · · · · · · · |
|       | Pecha Término: inicia : 05/06/2014               |                                           | inat [65/96/2914            |                                       |
|       | Aduntar Documents: C Users/patrate/Desktop/prush | a pdf Examinar                            | 8.4.4                       |                                       |
|       | Clave de Certificación                           | news                                      |                             |                                       |
|       |                                                  |                                           |                             |                                       |
|       | Adjuntar Documento 2:                            | Examinar                                  |                             |                                       |
|       | Clave de Certificación                           |                                           |                             |                                       |
|       | Tamaño permitido de archivos :5130 NZ, arch      | lece permitidos con estensión: .pdf, .tat | abs, absz, .rtf, .jpg, .mp3 | .mp4, .avi, .wma                      |
|       |                                                  |                                           | 0.45                        |                                       |
|       |                                                  | Hageotrar y Subic                         | 8.4.5                       |                                       |
|       |                                                  |                                           |                             |                                       |

## 8.5 Reactivación de procesos

Para reactivar un proceso, se debe registrar la actuación de secretaria: "Reactiva proceso", en ese momento el proceso vuelve a quedar en estado VIGENTE y sin Finalización.

Recordar seleccionar la etapa procesal en que queda el proceso después de su reactivación.

| Etapa procesal:                            | En pruebas                                                                              | ~                                                                                                    |                     | Ubicación: (                     | Despacho                         | ~   |
|--------------------------------------------|-----------------------------------------------------------------------------------------|----------------------------------------------------------------------------------------------------|---------------------|----------------------------------|----------------------------------|-----|
| lipo de<br>Actuación                       | Oespacho ® Secretaria                                                                   | Fecha de actuación                                                                                                    | 13/10/2016          | Folios                           | Cuademos                         |     |
|                                            | Reactiva Proceso                                                                        |                                                                                                    | ~                   |                                  |                                  |     |
| diarion.                                   |                                                                                         |                                                                                                    |                     |                                  |                                  |     |
| intersion:                                 | Desire article investment and an entering of the set                                    | Management                                                                                                    |                     |                                  |                                  |     |
|                                            | Bueza actuaciones partematientes al ten se                                              | Recting to the second second s |                     |                                  |                                  |     |
| charlen (                                  | Barra estaciones paternaturias al ten se                                                | Records                                                                                                    |                     |                                  |                                  |     |
|                                            | Bass schartores paterniteries alter se                                                  | Received.                                                                                                    |                     |                                  |                                  |     |
|                                            | Bass schooling primarients of the se                                                    | Received and the second second |                     |                                  |                                  |     |
|                                            | Bara etazione primainte d'in se                                                         | Automate<br>Annumente                                                                                                    |                     |                                  |                                  |     |
|                                            | Des staton plantes de s                                                                 | or nulidad en actuario                                                                                                    | mas procesales proj | wridas por la Sala               | Fija Especializada de            | 83  |
| notación de la                             | ne reartiva proceso p<br>bogota                                                         | or nulidad en actuario                                                                                                    | mas processies proj | wriday por la Sala               | Fija Espezializada de            | 95  |
| notación de la                             | Des reactive process p<br>Bogste                                                        | ternel                                                                                                    | mes processies proj | wridag por la Sala               | Fija Especializada de            | 9   |
| notación de la<br>ctuación:                | Bes rearrive process p<br>Bogsta                                                        | ternel                                                                                                    | mas processles proj | wridas por la Sala               | Fija Especializada de            | 0   |
| notación de la<br>cluación                 | Bez elacity proceso p<br>Bogota                                                         | or nulided en entuerio                                                                                                    | mas processies proj | wridas por la Sala               | Fija Especializada de            | 0,  |
| notación de la<br>ctuación<br>acha Término | Des réactive process p<br>Bogote<br>Le mendires et minere reserve<br>Inicia (13/10/2015 | ternul                                                                                                    | mas processies proj | eridas por la Sala<br>Termina 13 | Fija Especializada de<br>10/2016 | 0.) |

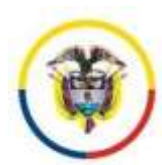

# Procedimiento No 9. Actualizar e ingresar sujetos procesales (Atender campos de sexo, fecha de nacimiento, etnia)

A través de esta funcionalidad, es viable realizar a través del sistema, el ingreso de nuevos sujetos al proceso, modificar la información básica y eliminar sujetos que ya no estén asociados en el proceso.

Esta funcionalidad trabaja de forma óptima cuando se agregan sujetos con identificación, realizando la búsqueda y trayendo los datos del sujeto en caso de que exista. Sin embargo, si el despacho no cuenta con la identificación del sujeto a vincular, el sistema le permitirá buscar por nombre y traerá los datos. Si el sujeto no existe y no tiene cédula, el sistema le asignará un número consecutivo de "SD" (sin documento).

- 5.1 Ubicarse en la sección Trámites del despacho judicial
- 5.2 Seleccione la opción sujetos y notificaciones
- 5.3 Operaciones válidas

#### 5.3.1 Para añadir un nuevo sujeto

Clic en el botón añadir/actualizar, se desplegará una ficha en blanco para insertar el

nuevo sujeto.

| Adduated a                                                                                                    | a nontification                                                                                                    |                                                                                                    |                                                                                                    |                                      |                                                                                                    |       |
|----------------------------------------------------------------------------------------------------|----------------------------------------------------------------------------------------------------|----------------------------------------------------------------------------------------------------|----------------------------------------------------------------------------------------------------|--------------------------------------|----------------------------------------------------------------------------------------------------|-------|
| Chinese                                                                                                    | a seatore                                                                                                    |                                                                                                    |                                                                                                    |                                      |                                                                                                    |       |
| COMPACT OF                                                                                                    |                                                                                                    |                                                                                                    |                                                                                                    |                                      |                                                                                                    |       |
| Contraction of                                                                                                    | 1.1.1.1.1.1.1.1.1.1                                                                                                    |                                                                                                    |                                                                                                    |                                      |                                                                                                    |       |
| The second second                                                                                                    | to again a sufficie                                                                                                    |                                                                                                    | CARLON COMPANY                                                                                                |                                      | terms and the second                                                                                                    |       |
|                                                                                                    | Andre Repti                                                                                                    | Land and Land and L                                                                                                    | Prest Cont                                                                                                    |                                      | re Blandarde Revenue                                                                                                    |       |
| 1 12 1                                                                                                    | Ad with the second divergence of the                                                                                                    | 3143466673                                                                                                    | 101.92                                                                                                    | 11 (i                                | (in w) verses                                                                                                    |       |
|                                                                                                    |                                                                                                    |                                                                                                    | 1                                                                                                    | 11                                   |                                                                                                    |       |
| adir Sujeto                                                                                                    |                                                                                                    |                                                                                                    |                                                                                                    |                                      |                                                                                                    |       |
| Nadir Sujeto<br>pe de Sujete                                                                                                    | Demandante/Titular                                                                                                    |                                                                                                    |                                                                                                    |                                      |                                                                                                    |       |
| <b>ladir Sujeto</b><br>pe de Sujete<br>scumente de<br>intificación                                                                                                    | Demandante/Titular<br>29124921                                                                                                    | -<br>-                                                                                                    |                                                                                                    |                                      |                                                                                                    |       |
| adir Sujeto<br>es de Sujete<br>cumento de<br>ntificación<br>mbre del Sujeto                                                                                                    | Demandante/Titular<br>29124921<br>Primer Nombre                                                                                                    | Seg                                                                                                    | indo Numbre                                                                                                   | Primer Apellide                      | Segundo Apellido                                                                                                    |       |
| adir Sujeto<br>e de Sujete<br>cumente de<br>ntificación<br>nbre del Sujeto<br>Duacar par nombre                                                                                                    | Demandante/Titular<br>29124821<br>Primer Nombre<br>(PACLA                                                                                                    | ▼]<br>Segu                                                                                                    | indis Nombre                                                                                                  | Polmer Apellide                      | Segundo Apellido                                                                                                    |       |
| adir Sujeto<br>os de Sujeto<br>cumento de<br>intificación<br>mbre del Sujeto<br>Buacar per nombre<br>tilo Transmon                                                                                                    | Demandante/Taular<br>29134921<br>Primer Nombre<br>(PACLA                                                                                                    | V Sega                                                                                                    | indis Nombre                                                                                                  | Pomer Apellide                       | Segundo Apellido<br>LOZANO                                                                                                    |       |
| adir Sujeto<br>e de Sujete<br>cumento de<br>nificación<br>mbre del Sujeto<br>Buecar per nombre<br>tel l'ametere<br>ali                                                                                                  | Demandante/Taular<br>29124921<br>Primer Nombre<br>PACLA<br>Mol. For sometic and Taylors<br>parcate/@conseinsuperior                                                                                                    | V Sega                                                                                                    | ndis Nombre                                                                                                   | Primer Apellide                      | Segundo Apellido<br>LOZANO<br>Fecha Nacimiento:<br>12207/1979                                                                                |       |
| adir Sujeto<br>e de Sujeto<br>cumento de<br>inflicación<br>mbre del Sujeto<br>Buscar por nombre<br>ito l'interiment<br>tal                                                                                              | Demandante/Taular<br>29124921<br>Primer Nombre<br>PACLA<br>Mole For semales als Tayona<br>palzatei@consejonuperior                                                                                                    | V<br>Sega<br>Prese tanta<br>ramajodicini gov co, pal                                                                                                    | nds Nontre<br>cstri@hotmail_Sexo                                                                              | Primer Apellide                      | Segundo Apellido<br>LOZANO<br>Fecha Nacimiento<br>1207/1979<br>asservivor                                                                    |       |
| adir Sujeto<br>e de Sujeto<br>cumento de<br>inflicación<br>mbre del Sujeto<br>Buscar por nombre<br>in Transiene<br>nel<br>adi                                                                                           | Demandante/Taular<br>29124921<br>Primer Nombre<br>PACLA<br>Note Terr semales and Terrene<br>palcatel@consejonaperior<br>3176791385                                                                                                    | V<br>Segu<br>Prese tantie<br>ramajudicial gov co. pai                                                                                                    | andis Nambre<br>IzatniQhotmani) Sexe<br>Izatni (5651550 ext                                                   | Pómer Apellide<br>ALZATE             | Segundo Apelido<br>LOZANO<br>Fecha Nacimiento<br>1207/1979<br>asserver                                                                       |       |
| e de Sujeto<br>comento de<br>intificación<br>mater del Sujeto<br>Buscar por nombre<br>ción Tomenem<br>nall<br>hutar<br>rección                                                                                          | Demandante/Titular<br>29124921<br>Primer Nombre<br>PACLA<br>Note Terr somaler att Terrero<br>palcatel@consejonaperior<br>3176791385<br>CRA 5 23-12                                                                                                    | V<br>Segu<br>Free tante<br>ramajudicial gov.co. pai                                                                                                    | inde Nombre<br>Izstri@hoimail Sexto                                                                           | Pomer Apellide                       | Segundo Apelido<br>LOZANO<br>Fecha Nacimiento<br>1207/1979<br>asserver                                                                       |       |
| tadir Sujeto<br>comento de<br>intificación<br>mater del Sujeto<br>Buccar por nombre<br>e la Tenentese<br>nall<br>intar<br>rección<br>sptorCiudad                                                                        | Demandanta/Titular<br>29124521<br>Primer Nombre<br>PACLA<br>Maia Ferr somaker att Physica<br>paicatel@consejonaperior<br>3176791385<br>CRA 5 23-12<br>AMA2ONAS                                                                                                    | Segn Segn Free times Tamajudicial gov co. pat Table LA PEDRERA (AM                                                                                                    | inde Nombre<br>Isteri@hotmail Sexe<br>Ieles [565859] ext                                                      | Primer Apellide<br>  ALZATE<br>  F V | Segundo Apelido<br>LOZANO<br>Fecha Nacimiento<br>(1207/1979<br>asservery                                                                     |       |
| tadir Sujeto<br>to de Sujeto<br>tournento de<br>mitro del Sujeto<br>Buncar per nombre<br>to 1º constant<br>tali<br>delar<br>rección<br>tos del Apoderado                                                                | Demandanta/Titular<br>29124921<br>Primer Nombre<br>PACLA<br>Mail Pres stimules and therein<br>paicatel@consejonuperior.<br>3176791385<br>CRA 5 23-12<br>AMA2CMAS                                                                                                    | Segn Segn Free times Tomajudicini gov.co. pai Taidat (A PEDRERA (AN Valance V state, trajas pr                                                                                                    | ende Nombre<br>Estel@hotmail Seao<br>fote [5658500 ext<br> <br>M220M4 ❤]<br>theomet                           | Primer Apellide                      | Segundo Apellido<br>LOZANO<br>Fecha Nacimiento<br>1207/1979<br>asserver                                                                      |       |
| tadir Sujeto<br>so de Sujeto<br>scumento de<br>infificación<br>more del Sujeto<br>Buscar per nombre<br>tis 7 comment<br>futar<br>rección<br>petrollardad<br>tos del Apoderado<br>antificación                           | Demandanta/Titular<br>29124821<br>Primer Nombre<br>(PAQLA<br>Mail: Tex semicle and there<br>patratel@consejonuperior<br>3176791385<br>CRA 5 23-12<br>AMA2CMAS<br>Crime: Fee same un spasteret: selection<br>Normbre: apodetade                                                                                                    | Segu Segu Frees Nortes Fransjocking gov.co. pai Tabl U LA PEDRERA (AM relations of class of Sexo                                                                                                    | ande Nombre<br>Estel@hotmail Seao<br>lone (56581500 ext<br>MZONA ~)<br>staarent                               | Primer Apellide                      | Segundo Apellido<br>LOZANO<br>Fecha Nacimiento:<br>1201/1979<br>sesservor                                                                    |       |
| Nadir Sujeto<br>ps de Sujeto<br>scumento de<br>entificación<br>maire del Sujeto<br>Buscar por nombre<br>tra Transmento<br>stata<br>rección<br>apherClautad<br>atos del Apoderado<br>entificación<br>stras del Apoderado | Demandianta/Titular<br>29134821<br>Primer Nombre<br>(PACLA<br>Male for an analysis of the second<br>particite/@conseionuperior<br>3176791385<br>CRA 5 23-12<br>CRA 5 23-12<br>CRA | Segs<br>frees Nortes<br>ramajodiciel gov co, pai<br>Teldi<br>V [LA PEDRERA (AM<br>elettere V dible; hope an<br>Sexo                                                                                                    | ande Nombre<br>Estel@hotmail Sexo<br>Ionn (5658/500 ext<br>M220M4 ~)<br>HazoM4 ~)<br>HazoM4 ~)                | Primer Apellide                      | Segundo Apellido<br>LOZANO<br>Fecha Nacimiento<br>1207/1979<br>assurvery<br>amail<br>patarie@consejousperit<br>Patarie@consejousperit        | N 78  |
| adir Sujeto<br>es de Sujeto<br>cumento de<br>infificación<br>more del Sujeto<br>Buscar per nombre<br>in l'inneren<br>nall<br>halar<br>ección<br>perCludad<br>tinas del Apoderado<br>nell'cación<br>H124925              | Demandanta/Taular<br>29134821<br>Primer Nombre<br>(PACLA<br>Note For extended of Paymer<br>palcatel@conseionuperior<br>3176791385<br>CRA 5 23-12<br>AMA2CMAS<br>Cras 5 23-12<br>AMA2CMAS<br>Cras 5 and a second of palmeric<br>MARIA NELCY PEREZ<br>celular 2015136755                                                                                                    | Sega Free factor Tamajodicial gov co. pai Takal  Calca PEDRERA (AA V) LA PEDRERA (AA Status to take to take to take to Direct Direct D | andis Nombre<br>Isatniğholmail Seao<br>Iona (5651500 ext<br>IAZONA Y<br>charant<br>I [F]]T.P. (89652<br>cción | Pámer Apelikás<br>ALZATE             | Segundo Apelido<br>LOZANO<br>Fecha Nacimiento;<br>1207/1979<br>sameriver<br>amali<br>patantel@consejoupent<br>Dpte/Cludad<br>VALLE DEL CAUDA | N (B) |

Pagina zo de 54

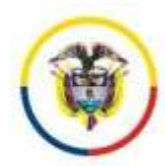

#### 5.3.2 Para modificar un sujeto existente

Seleccione el sujeto existente a modificar y presione clic en el botón añadir/actualizar, se desplegará una ficha con la información del sujeto seleccionado para su modificación. Es de anotar que se puede cambiar el tipo de sujeto, en caso de haber errores en su clasificación.

#### 5.3.3 Para eliminar un sujeto

Seleccione el sujeto existente a eliminar y presione clic en el botón eliminar sujeto, este se eliminará del proceso.

Los apoderados no se eliminan del proceso, sino que se reemplazan empleando el procedimiento de modificación de sujetos, seleccionado el sujeto que está representando el apoderado y reemplace los datos del mismo.

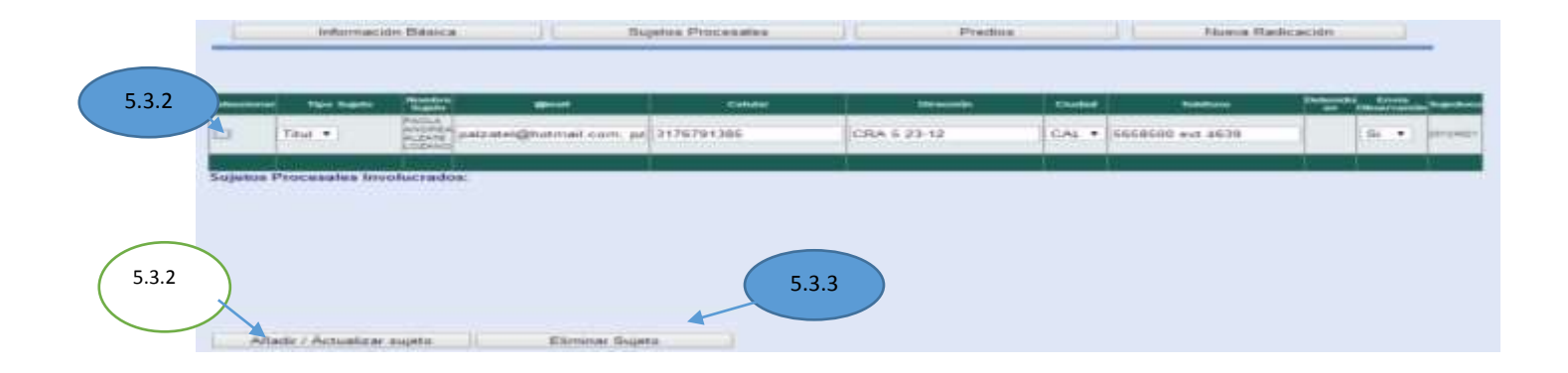

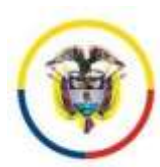

# Procedimiento No 10. Generar y realizar notificaciones (Incluye notificaciones electrónicas automáticas)

Advertencia:

Antes de notificar una decisión por el sistema de información debe haber configurado el correo electrónico de su despacho y tener actualizada la clave del mismo. (Cabe anotar que esta clave se encuentra encriptada y no puede ser vista por ningún administrador del sistema), por la opción: Sistema Justicia XXI – Configuración del sistema

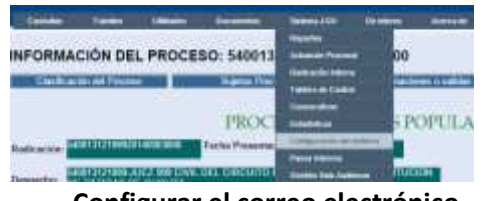

Configurar el correo electrónico

- 6.1 Ubíquese en la sección Trámites del despacho
- 6.2 Seleccione la actuación a notificar
- 6.3 Clic en el botón Sujetos y Notificaciones.
- 6.4 Agregue las observaciones adicionales a incluir en la notificación (en caso de ser necesario).
- 6.5 Seleccione los sujetos procesales a notificar
- 6.6 Si la actuación a notificar tiene documentos anexos, éstos se remitirán al momento de la notificación de manera automática.
- 6.7 Si requiere enviar otros anexos ya incorporados al proceso, emplee el botón Anexar documentos asociados
- 6.8 Si requiere enviar otros anexos no incorporados al proceso, emplee el botón Anexar nuevo documento
- 6.9 Clic en el botón Notificar Decisión.

| Actual                                                                                                    | lización Sujet                                                                                                    | os y/o Notifica                                                                                                    | ción de decisiones judic                                                                          | iales:                                                                                                    |                                                       |                                     |               |         |         |                                        |
|----------------------------------------------------------------------------------------------------|----------------------------------------------------------------------------------------------------|----------------------------------------------------------------------------------------------------|---------------------------------------------------------------------------------------------------|----------------------------------------------------------------------------------------------------|-------------------------------------------------------|-------------------------------------|---------------|---------|---------|----------------------------------------|
| hea not<br>tron dos<br>amaña j                                                                                                    | Micar una decha<br>cumentos usand<br>permitido par el c                                                                                    | tr aufocatione far ach<br>a tos botrovala. Aman<br>anneo invetitucional                                                                                           | action de la Matoria del proceso<br>el Documentos acoclados o An                                  | Compariant countra qua ul la a<br>anar mano distamento, an i                                                                                                    | actionalititi Garra discu<br>la arrettar spacific com | mantu aneno, a<br>re del ternefic d | e les activ   |         | Poede   | arenat<br>naperter ef                  |
| Line so                                                                                                    | Un a notificar. Au<br>05: 0<br>en la actuación<br>asociados                                                                                | Arress<br>to adaptive optimization<br>the annihilate disconte                                                                                                    | Decementes Acordades   14<br>n de factos 31/10/2014                                               | ower Name Decomatts                                                                                                    | Outre strm an                                         | ans on                              |               |         |         |                                        |
| amaha                                                                                                    | nuevos antiivos                                                                                                    |                                                                                                    |                                                                                                   |                                                                                                    |                                                       |                                     |               |         |         |                                        |
| CRoberts                                                                                                    | ouevos antilivos<br>i de acesos O N<br>aciones a incluir                                                                                   | en la notificación                                                                                                    |                                                                                                   |                                                                                                    |                                                       |                                     |               |         |         |                                        |
| Citoterni<br>Respon                                                                                                    | nueves antilyos<br>i de anson 0 Ni<br>actories a incluir<br>inter pór corre                                                                | en la notificación<br>e alactrónico la                                                                                                    | a mederen judicialen 1989                                                                         | rtides                                                                                                    |                                                       |                                     |               |         |         |                                        |
| inenda<br>Inenda<br>Inenda<br>Inenda<br>Inenda<br>Inenda                                                                                                    | naevas antiliyas<br>i de acesos (0.5)<br>actores a inclué<br>ider par corre                                                                | en la notificación<br>e alacteróficación La<br>notificae                                                                                                    | s ordenes judiciales imp                                                                          | etides                                                                                                    |                                                       |                                     |               |         |         |                                        |
| interaction<br>armathic<br>CRoterrol<br>Response<br>Interaction                                                                                                    | manue ambien<br>actores a incluir<br>oter par corre-<br>une his sujetos a                                                                  | en la notificación<br>e electrónico le<br>natificae                                                                                                    | n ardenes judicialer imp                                                                          | etides<br>anase                                                                                                    | -                                                     | enered                              | Concession of | Descent | - Com   | The free                               |
| emate<br>amate<br>a<br>a<br>ta<br>a<br>ate<br>a<br>ate<br>a<br>ate<br>a<br>ate<br>a<br>ate<br>a<br>ate<br>a<br>ate<br>a<br>ate<br>a<br>ate<br>a<br>ate<br>a<br>ate<br>a<br>ate<br>a<br>ate<br>a<br>ate<br>a<br>ate<br>ate                                                                                                    | nuevas antitivas<br>i de anexos 0 Ni<br>actores a incluir<br>oter par corre-<br>nove los sujetos a<br>de actores contentas<br>Trutar de la | en la notificación<br>e electrónico is<br>santicae<br>Constructoria interest<br>paga susses aguira                                                                | a ardenes judiciales inpe<br>guest<br>palame@condeliame@conce                                     | etides<br>Constant<br>Constant<br>Const | Cra 10 # 37.6                                         | Control III                         | -             |         | time to |                                        |
| Intercio<br>Intercio<br>Cibiarro<br>Responsi<br>Responsi<br>Res | nuevos anthiros<br>secones a incluir<br>uter par corre<br>une los supetos a<br>Titular de la<br>Titular de la                              | n<br>mianotikanian<br>saattican<br>saattican<br>saattican<br>saattican<br>saattican<br>saattican<br>saattican<br>saattican<br>saattican<br>saattican<br>saattican | a midemes (judicija) es impo<br>denti<br>pala melgicondoj ramajados<br>pala melgicondoj ramajados | 00000<br>00000<br>00000000<br>0000000                                                                                                    | Cra 10 # 37.6<br>(Cra 10 # 37.6)<br>(CRA 5 25-12      | CALL (VA +                          | 5658510       | friends | 54      | - 1 (1997)<br>- 1 (1997)<br>- 1 (1997) |

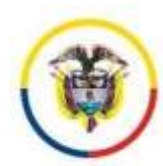

#### **Observaciones:**

- El sistema realizará la notificación electrónica y remitirá al correo electrónico del despacho la constancia de envío de la misma. Es vital esta confirmación del texto de la actuación "Envió de notificación" por parte del despacho. Lo anterior dado a:
  - a. Si el sujeto a notificar tiene email el sistema informará si la entrega fue efectiva o si Fallo él envió de email.

Ej. Notificación Exitosa

Audiencia Art. 360 de fecha 14/09/2016:Orden: 21713 Not:11 Apod :MARIA NELCY PEREZ <mark>:email,</mark> Anexos:0 Reportado por: PAOLA ALZATE (JUEZ PRUEBA) Ej. Notificación Fallida

"Auto avoca conocimiento de fecha 22/09/2016:Orden: 22206 Not:7254 JESUS LIBARDO DIAZ VIATELA :fallo email, Not:7255 Apod :JORGE IVAN OCHOA PEÑALOZA :fallo email, Not:7256 ROMULO MOLINA POVEDA :fallo email.

- b. Siempre llega constancia al correo electrónico de las notificaciones que se enviaron a correos electrónicos.
- 2. El sistema generará una actuación automática indicando a quién se notificó y los documentos que se anexaron.
- 3.

La actuación de envío quedaría registrada así:

| Audieno<br>ALLATE | ua Art.<br>(JUEZ PR    | 961 de Sec<br>UEBA) | :ha 14/08/3                 | 016:Ozden: 21713 Botzli Apod :HARIA HELC            | Y PEREL (       | enall, J | WARG#10)     | Reportado p | OFT FAULA                                                                                                    | × × |   |
|-------------------|------------------------|---------------------|-----------------------------|-----------------------------------------------------|-----------------|----------|--------------|-------------|----------------------------------------------------------------------------------------------------|-----|---|
|                   | Fechs<br>Registro      | Feeha<br>Actuacion  | Detaile<br>Actuación        | Anotación                                           | Fechs<br>Inicia | Feehs    | Estado       | Descorgar   | certificado                                                                                                    | -   |   |
| lancese .         | 14/00/2018             | 940802098           | NAC MARTIN<br>Propulstrants | nenen. Ta anazarie (1) dosenantia, oo ka sigalar.   | 1               | 8 - X    | 40.0007#0414 | <u>8</u>    | 147139000 (2007)<br>6043508-2018-758<br>85616 (2080)000(2)<br>850174080016074                                                                                                    | -   | 7 |
| Adventer          | 140002010.<br>64 10.00 | uterine.            | Krock de<br>Metiliaanile    | Andrews Art 200 de Aurie (ADD2000 Center, 2071 .    | 14980011        | 14002010 | aturtaica    | 2           | ADD WHILE AND THE ADD FOR THE ADD FOR THE | -   | 5 |
| Defection)        | 14/06/2018             | 14082018            | Audencia Ad.<br>190         | nove - the amounter (1) decompletes, can be applied | 2               | 4 3      | -            | 8           | CANNESPONSIAACTO<br>87700/004/00/00/00/00<br>0001/00/00/00/00/00<br>V4400/004/00/00/00/00                                                                                                    |     | 8 |

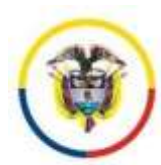

## Procedimiento No 11. Notificaciones electrónicas con envío de link de descarga

Cuando la notificación de la decisión incluye anexos demasiado grandes para su envío por correo electrónico, el sistema permitiría remitir links para que el destinatario lo descargue a través de la página de justicia en línea con una clave de descarga que se remitirá en un correo anexo, del cual no quedará copia en el historial del proceso.

Es de aclarar, que la clave de descarga es única por cada notificado, la clave de descarga, se desactivará de dos formas:

- 1. Después de 5 días calendario de realizada la notificación
- 2. Cuando se realice la descarga del archivo y el notificado lo desactive

Si la actuación tiene incorporado su anexo, este se remitirá como un archivo adjunto, lo que se enviará como link son anexos adicionales, ej.: la demanda, el cuaderno de pruebas.

#### **Procedimiento**

- 7.1 Ubíquese en la sección trámites del despacho
- 7.2 Seleccione la actuación a notificar
- 7.3 Clic en el botón Sujetos y Notificaciones.

| and the second second second                                                                                                    | < >1                                                                                                    | in a rade                                                                                                    | Trami                                                                                                    |                                                                                                    | 11.00                                                                             |                                           |                            |                                                                              |                         |              |
|----------------------------------------------------------------------------------------------------|----------------------------------------------------------------------------------------------------|----------------------------------------------------------------------------------------------------|----------------------------------------------------------------------------------------------------|----------------------------------------------------------------------------------------------------|-----------------------------------------------------------------------------------|-------------------------------------------|----------------------------|------------------------------------------------------------------------------|-------------------------|--------------|
| Fecha Registro                                                                                                    | Fecha<br>Actuacion                                                                                                    | Detaile<br>Actuación                                                                                                    | N                                                                                                    | noteción                                                                                                    | Fecha<br>Inicia                                                                   | Fecha<br>Termina                          | Descargar                  | certificado                                                                  | coducto                 |              |
| NAMES AND ADDRESS OF ADDRESS                                                                                                    | ankizira                                                                                                    | Auto Autorita                                                                                                    | V RELEISERE A ENTIDADES                                                                                                    | de innearie (1) deserve                                                                                              |                                                                                   |                                           | ±                          | ACATEDAATEJETAA<br>#77429000000000000<br>CETTERCALASTTER<br>#100101425285703 | annine                  | e ()         |
| BALANCE 00-01/2018 10:37-49                                                                                                    | 08-01/2016                                                                                                    | Reinerne                                                                                                    | Partnantin mainada danta at                                                                                                    | pertai Rama Judicial Polie                                                                                           | 1 - Coast 1                                                                       | -                                         |                            |                                                                              | solola-                 | -            |
|                                                                                                    |                                                                                                    |                                                                                                    |                                                                                                    |                                                                                                    |                                                                                   |                                           |                            |                                                                              |                         |              |
|                                                                                                    |                                                                                                    | TRÁ                                                                                                    | MITES DEL                                                                                                    | DESPACHO                                                                                                    | DIUDICI                                                                           | AL.                                       |                            |                                                                              |                         |              |
|                                                                                                    | Rog                                                                                                    | TRA                                                                                                    | MITES DEL                                                                                                    | DESPACHO                                                                                                    | D JUDICI/                                                                         | AL.                                       |                            |                                                                              |                         |              |
| otualización Sujetos                                                                                                    | Roy<br>s y/o Notifi                                                                                                    | TRÁ                                                                                                    | MITES DEL                                                                                                    | DESPACH(                                                                                                    | D JUDICL                                                                          | AL<br>umentos                             |                            |                                                                              |                         |              |
| ctualización Sujetor<br>ara osificar una decisión<br>nesar otros documentos u<br>uede superar el tamaño p                                                                                                    | How<br>s y/o Notifi<br>selectione la<br>usando los bo<br>permitido por                                                       | TRA<br>cación de<br>a actuación<br>itones: Aner<br>el correo ini                                                                             | MITES DEL<br>son sueto<br>decisiones judici<br>de la historia del proce-<br>ar Documentos asocia<br>utbacional                                                                  | DESPACH(<br>is y Notificaciones<br>lates:<br>iso, tenga en cuenta<br>idos o Anexar nuevo                             | D JUDICL<br>Asociar Do<br>gue si la scharoù<br>dacumento, es di                   | AL<br>umentes<br>n bene do<br>i anotar qu | cumento an<br>la suma c    | exo, èste serà re<br>tel tarmaño de lo                                       | milda. Pi<br>1 archivo  | Jede<br>1 no |
| ectualización Sujeto<br>ara notificar una decisión<br>nexar otros documentos u<br>uede superar el tamaño p<br>chuación a notificar. Auto<br>nexos en la actuación: Se<br>nexos anociados. Env<br>nexos anociados. Env<br>nexos anociados. Env<br>nexos anociados. | S y/o Notifi<br>seleccione la<br>usando los bo<br>permitido por<br>Anexar D<br>Admite de fe<br>e enviarán do<br>uar link - E | TRA<br>star Acharo<br>cación de<br>a schusción<br>tórones Anau<br>el correc int<br>accumentos<br>scha 09/01/2<br>cumentos a<br>inviar link - | MITTES DEL<br>son suello<br>decisiones judici<br>de la historia del proce-<br>ar Documentos asocia-<br>titucional.<br>Asociados Anexar h<br>2015<br>nexos<br>Enviar link - Envi | DESPACHO<br>s y Nobilesciones<br>tales:<br>so, tengs en cuenta<br>idos o Anexar nueve<br>Nuevo Documento:<br>ar link | D JUDICL<br>Asocar Do<br>gue si la actuació<br>dacumento, es di<br>Guitar otros a | L<br>onnentin<br>n bece dos<br>n notar qu | cumento anvie<br>la suma o | exo, éste será re<br>tel tamaño de lo                                        | milidu. Pr<br>i archivo | Jode<br>1 no |

- 7.4 Anexar documentos asociados
- 7.5 Clic en la caja de chequeo: Enviar para este archivo solo el link
- 7.6 Seleccionar el archivo de cual solo se remitirá el link

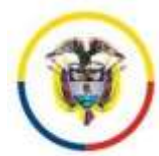

|                                                                            | Designment & stranding                                                                                                    | Reduction of Maniferrationan                                                                                                    | Docume                                                                                                    | atos                           |
|----------------------------------------------------------------------------|----------------------------------------------------------------------------------------------------|----------------------------------------------------------------------------------------------------|----------------------------------------------------------------------------------------------------|--------------------------------|
| sociados al pro                                                            | ceso: (maximo 4 documentos)                                                                                                    | Soletos A Monteceneres                                                                                                    | Asiache Discumental. Docume                                                                                                    | nios                           |
| 63 independente, p                                                         | the second provide the second second s                                                                                                    |                                                                                                    |                                                                                                    |                                |
| Enviar para es                                                             | te archivo solo el Link de desca                                                                                                    | rga (No se remite el archivo fisi                                                                                                    | :0)                                                                                                    |                                |
| Enviar para es                                                             | te archivo solo el Link de desca<br>Detalle Documen                                                                                                    | rga (No se remite el archivo fisio                                                                                                    | co)<br>Certificado                                                                                                    | Tamatio<br>(KB)                |
| Enviar para es<br>Fech<br>Docume<br>foccionar 01112/20<br>9:28:14          | te archivo solo el Link de desca<br>te archivo solo el Link de desca<br>te desca<br>te desca<br>Detalle Documento<br>te desca<br>Detalle Documento<br>Detalle Documento<br>te desca<br>Detalle Documento<br>te desca<br>Detalle Documento<br>te des | rga (No se remite el archivo fisional<br>no nantes estas Postarosadereras                                                                                                    | Certificado                                                                                                    | Tamato<br>(KO)                 |
| Enviar para et<br>Fech<br>Docume<br>feccionar 9:28:14<br>feccionar 9:28:14 | te archivo solo el Link de desca<br>to Detalle Documer<br>10 Detalle Documer<br>14 Detallarendo a Archita Alcarte Iobario<br>arma 2014 Il 19 10001400 Modeloste ani-<br>portal Janefacia Anchita Alcarte Lozado<br>arma 2040 Il 19 100021 4000200100000000                                                                                                    | nga (No se remite el archivo fisiones)<br>nentes<br>nentes<br>nentes<br>nentes<br>errestes<br>errestes<br>erre | Centificado<br>Centificado<br>comasseserienseseriente resperies consolesian<br>resperie despersoleses de substanto rome reencoses | Tattaño<br>(KB)<br>abctri 1996 |

- 7.7 Verificar que haya quedado el chulito en la opción "enviar link"
- 7.8 Seleccionar los sujetos procesales a notificar

|   | Next States     | Hanton Salata           | and the second second se | Construction of Construction | To Oreansie    | Citered 11 | Tentes  | All Description | Concession in the local division of the local division of the loca | -     |
|---|-----------------|-------------------------|----------------------------------------------------------------------------------------------------|------------------------------|----------------|------------|---------|-----------------|----------------------------------------------------------------------------------------------------|-------|
| 6 | Titular de la 🔹 | Append Station only the | patratel@cendsj ramajudicial                                                                                                    | 3016136766                   | Cite 10 # 27-6 | LA PALN +  |         |                 | 84. *                                                                                                    | 44124 |
|   | Titular de la 🔹 | Purch & ALEATE          | palentein condig remajudicial                                                                                                    | 31234556                     | CRA 6 23-12    | CALL (VA + | 5658500 |                 | ni v                                                                                                    | mile  |
|   |                 |                         |                                                                                                    |                              |                |            |         |                 |                                                                                                    |       |

7.9 Clic en la opción notificar decisión

La actuación será notificada, los anexos remitidos y los link de descarga enviados, confirme lo anterior abriendo su correo de notificaciones y revisando el historial del proceso.

| Pág. 1 d    | e 2 <mark>/&lt; &gt;</mark> | < >\  r         | a Pág: 1                 | Ir Tràmites en el despacho                        |                 |                  |           |                                                                              |          |          |
|-------------|-----------------------------|-----------------|--------------------------|---------------------------------------------------|-----------------|------------------|-----------|------------------------------------------------------------------------------|----------|----------|
|             | Fecha Registro              | Fecha Actuacion | Detaile<br>Actuación     | Anotación                                         | Fecha<br>Inicia | Fecha<br>Termina | Descargar | certificado                                                                  | codiactu | consactu |
| Seleccionar | 01/12/2014 10:19:28         | 28/11/2014      | Envià de<br>Notificación | Auto abre a apruebas de fecha 2011/2014 Orden: 41 |                 | -                | 8         | 735F4A885FA7A707<br>C7FC0C33FEA7E499<br>9DA7D18383818FC9<br>45213187E20A886D | 30023483 | 19       |

#### EL NOTIFICADO RECIBIRÁ DOS (2) EMAIL

- 1- Notificación en sí, que tiene la constancia de los anexos incorporados y del cual queda copia en el expediente.
- 2- Es un correo automático, que tiene la clave de descarga de los archivos remitidos como link y del cual no queda copia en el expediente

| ASUNTO                                                                                                    | RECIBIDO                      | ▼                             | TAM   CAT |
|----------------------------------------------------------------------------------------------------|-------------------------------|-------------------------------|-----------|
|                                                                                                    |                               |                               |           |
| NOTIFICA ACTUACION JUDICIAL RAD.54001312199920140008600- CLAVE DE DESCARGA<br>tiene documento(s) anexo(s) para descargar del siguiente link: http://190.24.134.230/tierras/evalidador.aspx | lunes 01/12/2                 | 014 10:35 a.m.                | 15 KB     |
| NOTIFICA ACTUACION JUDICIAL RAD.54001312199920140008600<br>ER PUBLICO REPUBLICA DE COLOMBIA JUZGADO CIRCUITO 999 ESPECIALIZADO EN RESTITUCIÓN DE TIERRAS DE CUCUTA                         | lunes 01/12/2<br>(NORTE SANTA | 014 10:34 a. m.<br>NDER) COTA | 622 KB    |

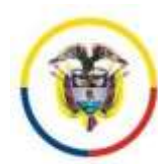

República de Colombia

.

Ŧ

#### Un ejemplo de la notificación enviada sería:

Notificacion No.244 Radicado:54001-31-21-999-2015-00087-00 Senor(a): PAOLA ALZATE LOZANO email:palzatel@cendoj.ramajudicial.gov.co; palzatel@hotmail.com Tel:5658500 ext-31234556 CRA 5 23-12 CALI (VALLE) ASUNTO: NOTIFICA ACTUACION PROCESAL EN PROCESO:REST. DER. TERRITORIAL - TITULAR: DEMANDADO: Para los fines pertinentes me permito manifestarle que en la fecha 09/01/2015 se emitió Envió de Notificación en el asunto de la referencia. SE REMITEN 2 ADJUNTO Y UN LINK DE DESCARGA Se anexarán 2 documentos con los siguientes certificados: 2DB7A00CD2A2553C5C788096A368BB51879AE9E9D554D58E034490F5341BD69A,, 3ACC309A7D8D67B0320B3F3484614DB37694F1782C0560214F193E75A357702 Usted puede validar la integnorad y el nombre de los documentos remitidos, ingresando los certificados retericos a través del link: http://198.z4.134.230/tierras/evalidador.aspx Esta notificación tiene documento(s) para descargar de la página http://190.24.134.230/tierras/evalidador.aspx ingresando el siguiente número de certificación; Documento 1:2DB7A00CD2A2553C5C788096A368BB51879AE9E9D554D58E034490F5341BD69A Para la descarga del(os) archivo(s), se remitirá automáticamente otro email con la clave de descarga; por favor descargue el archivo de manera inmediata de lo contrario se desactivará automáticamente el link, en (5 días calendario, contados a partir de hoy).

#### DESCARGAR EL SOPORTE DE NOTIFICACIÓN REMITIDA

Para descargar el archivo, el notificado recibirá las siguientes instrucciones vía email:

"La Notificación No. 242 tiene documento(s) anexo(s) para descargar del siguiente link: <u>http://190.24.134.230/tierras/evalidador.aspx</u>

, para el documento con número de certificación:

FCAC8FDBA64FB7969D77632E6F4570350F04CC50875EDE4BC02C0E948A8DCB11, emplee la siguiente clave de descarga: pa479257\*FD2

Por favor, desactive el link una vez completada la descarga del archivo, de lo contrario el link se desactivara automáticamente en (5 días calendario, contados a partir de hoy)"

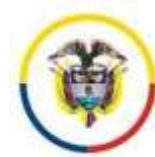

República de Colombia

← → 😋 📋 190.24.134.230/tierras/evalidador.aujo

|                                                                         |                                                     |                          |                                                                                                    | Carobiar, Claron                                    |                  |
|-------------------------------------------------------------------------|-----------------------------------------------------|--------------------------|----------------------------------------------------------------------------------------------------|-----------------------------------------------------|------------------|
|                                                                         |                                                     |                          |                                                                                                    |                                                     |                  |
|                                                                         | ALIDADOR DE                                         | DOCUMENTO                | S ELECTRONICOS ASOC                                                                                                    | ADOS A LOS PROCESOS JUDI                            | CIALES           |
| Mediante este servicie es posible comprotar la validaz e<br>vinculados. | integridad de los decomé                            | ntre electronicos asoc   | cleaters a un precisio paticulat, $\boldsymbol{\gamma}_{i}$ que han ob                                                                                                    | do remétidos par los despectos judiciales «ca email | o subidos a tra- |
| Para comprehe la validez del ducumente seleccione el                    | echtivo que desse validar.                          | y preskine cito en el li | utor colidar o ingreso la Clave de Certific                                                                                                    | actor publicada                                     |                  |
| Clave in Certificacie: FCACIFOBAG4F07962077012                          | ingén archive seleccioned<br>of 4570350FDAC C588798 | n<br>DE anciacoesanam    | 00811                                                                                                    |                                                     |                  |
| * Consulta per comercia de certificación: 7 CACIFOBA                    | 64FB 79580 77632E4F457                              | THEFEACCOUTEDE           | EXECUTED FEMALED                                                                                                    |                                                     |                  |
| E) documento Salacionado companyin al Original.                         |                                                     | of expedience one as     | a collection and a second                                                                                                    |                                                     |                  |
|                                                                         |                                                     | No.                      | and the second second se |                                                     |                  |
|                                                                         |                                                     |                          |                                                                                                    |                                                     |                  |
|                                                                         |                                                     |                          |                                                                                                    |                                                     |                  |
|                                                                         |                                                     |                          |                                                                                                    |                                                     |                  |
|                                                                         |                                                     | INFORM                   | ACIÓN DEL DOCUMENT                                                                                                    |                                                     |                  |
|                                                                         | Refractor                                           | Facha Documento          | Numbre Decumente                                                                                                    | Descripción Documente                               | Tanalu           |
|                                                                         | Theseverses                                         | Memories and and         | D5401131219/021140300000014cuadema                                                                                                    |                                                     | Nit              |
| 1                                                                       | 0012/02/02/01/40000000                              | 0.01452014363014         | ite pruebas201412102734 piž                                                                                                    | CHILDSHPACK ANDREA ALZATE LOSANO                    | Dispublish       |
| 00                                                                      | 861312100120140061000                               | 10/10/2014 #183:13       | D 6503 1312 190 123 14003 10003 wharrow<br>two rises                                                                                                    | C148.Usr/ALEX JOVANY PARITA GOMEZ                   | No               |
|                                                                         |                                                     |                          | predia/Danutris2014181085726.pdf                                                                                                    |                                                     | C ethicane       |
|                                                                         |                                                     |                          |                                                                                                    |                                                     |                  |
|                                                                         |                                                     |                          | I new only and here you a solice of solice                                                                                                    | annual general.                                     |                  |
|                                                                         |                                                     |                          | Codigm                                                                                                    |                                                     |                  |
|                                                                         |                                                     |                          | Descarger                                                                                                    |                                                     |                  |
|                                                                         |                                                     |                          | Desactive descarge                                                                                                    |                                                     |                  |
| 1014-10;5cs-00000                                                       |                                                     |                          |                                                                                                    |                                                     |                  |

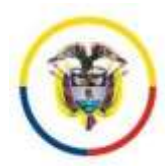

## Procedimiento No 12. Generar estados

Una vez registrada la actuación de estado, la única forma de publicarlo es por la opción Consultas - Generar estado.

| Cambler Cl |           |                                                                                                    |               |        |       | (                      | 17Autom                  | Den | Debres 200 | Decements ( | Ublanc | Transmo | Cantellan       |
|------------|-----------|----------------------------------------------------------------------------------------------------|---------------|--------|-------|------------------------|--------------------------|-----|------------|-------------|--------|---------|-----------------|
| Certar ses |           | ESTADO                                                                                                    | s POR         | IONE   | FLIAC | ORME DE                | INF                      |     |            |             |        |         | Nacional Con    |
|            | Realfic • | N +  <br>Salizado (                                                                                                    | GANTA<br>Espe | ANTE : | Circs | CUCU<br>Juzgel<br>2014 | f  <br>che Judiciat<br>k |     |            |             |        |         | antes<br>nelles |
|            |           |                                                                                                    |               |        |       |                        |                          |     |            |             |        |         |                 |
|            |           | -                                                                                                    |               |        | Car   |                        | 000000                   |     |            |             |        |         |                 |
|            |           | JB         JB         JB           1         1         1           1         1         1           1         1         1           1         1         1                                                                                                    |               |        |       |                        |                          |     |            |             |        |         |                 |
|            |           | 25         27           20         20         20           20         20         20           20         20         20           20         20         20           20         20         20           20         20         20           20         20         20           20         20         20           20         20         20           20         20         20           20         20         20           20         20         20           20         20         20 |               |        |       |                        |                          |     |            |             |        |         |                 |

Para tal efecto diligencia la ficha: "Generar Nuevo Estado", con la siguiente información:

- 1. Fecha de registro de los autos que fijaron el estado
- 2. Consecutivo para el estado
- 3. Fecha de fijación del estado para el público
- 4. Verifique la información del secretario que fija el estado
- 5. Clic en el botón: Generar

| GENERAR NUEVO ESTADO                                                           |
|--------------------------------------------------------------------------------|
| Fecha de registro de la actuación: Fijación de estado: 31/10/2014 (dd/mm/sasa) |
| Consecutivo: 053                                                               |
| Fecha Fijación (con esta fecha sera consultado): 04/11/2014                    |
| Firma el Estado: Dora Ines Uriza Poveda                                        |
|                                                                                |
| Generar                                                                        |

Una vez generado se puede consultar el estado presionando el botón consultar y los ciudadanos pueden verlos a través de la web.

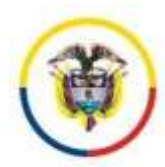

## Procedimiento No 13. Visualizar procesos acumulados

Si un proceso se acumuló a otro expediente, se activará un botón en el proceso que lo

|     |                         |                                                                                              | HISTORIA I    | DE ACTUACI                | ONES          |                |                        |
|-----|-------------------------|----------------------------------------------------------------------------------------------|---------------|---------------------------|---------------|----------------|------------------------|
|     |                         | Trámites en el de                                                                            | spacho Bu     | iscar actuaciones         | Acumulaciones |                |                        |
| -   |                         |                                                                                              | Procesos q    | ue se acumularon a este ( | :850:         |                |                        |
| Reg | Radicacion              | Ponente                                                                                      | Demar         | idante/Predio             | Deman         | idado/Opositor | Fecharadicacion        |
| 1   | 54001312199920140002900 | JUEZ 999 CIVIL DEL<br>CIRCUITO<br>ESPECIALIZADO EN<br>RESTITUCIÓN DE<br>TIERRAS DE<br>CUCUTA | PAOLA ALZATE, |                           |               |                | 26/05/2014<br>11:54:59 |

contiene, en la sección Historia de Actuaciones; al presionar en el botón Acumulaciones, se visualizarán los link que lo llevarán al proceso acumulado. Véase terminaciones o salidas del expediente (Acumulaciones).

Procedimiento No 14. Terminaciones o salidas del expediente

Ingresar al proceso a través de portal JXXI web (ver procedimiento 1. para acceso al expediente)

- 1. Ubicarse en la sección "INFORMACIÓN DEL PROCESO"
- 2. Clic en botón terminaciones o salidas

|                                                                                     | Lana Lana                                                                                             |                                                                                                    |                                                                                                    |                                           |             |
|-------------------------------------------------------------------------------------|----------------------------------------------------------------------------------------------------|----------------------------------------------------------------------------------------------------|----------------------------------------------------------------------------------------------------|-------------------------------------------|-------------|
|                                                                                     | PROCES                                                                                                | O ACCIONES DE T                                                                                                    | UTELA                                                                                                    |                                           |             |
| marter MATTI                                                                        | Party Presentation                                                                                    | 14412014                                                                                                    |                                                                                                    |                                           |             |
| and the state                                                                       | NUMBER OF CONTRACTOR CONTRACTORS                                                                      | COMOND OF REPORTS                                                                                                    | Fedra Nationalities &                                                                                                    | discourse and the second                  |             |
|                                                                                     | settette e.e. i                                                                                       |                                                                                                    |                                                                                                    |                                           |             |
| 1717030                                                                             | Channal .                                                                                             |                                                                                                    |                                                                                                    | Viscolar                                  |             |
| - 1                                                                                 |                                                                                                    |                                                                                                    | 1000 C                                                                                                    |                                           |             |
| ***                                                                                 |                                                                                                    |                                                                                                    | The .                                                                                                    | _                                         |             |
| FORMAC                                                                              | ÓN DEL PROCESO: 54                                                                                    | 0013121999201400                                                                                                    | 000200                                                                                                    | _                                         |             |
| FORMAC                                                                              | ÓN DEL PROCESO: 54                                                                                    | 0013121999201400                                                                                                    | 000200                                                                                                    |                                           |             |
| FORMAC                                                                              | ÓN DEL PROCESO: 54                                                                                    | 0013121999201400                                                                                                    | 000200                                                                                                    |                                           |             |
| FORMAC                                                                              | ÓN DEL PROCESO: 54                                                                                    | 0013121999201400                                                                                                    | 000200                                                                                                    |                                           |             |
| IFORMAC                                                                             | ÓN DEL PROCESO: 54<br>Sablas:<br>Cáchas ekceptos () And                                               | 10013121999201400                                                                                                    | 200200                                                                                                    | Ballin Temporel                           |             |
| IFORMAC                                                                             | ÓN DEL PROCESO: 54<br>Bathdas:<br>Cáchina electroten () Arch                                          | 10013121999201400<br>THE CONTRACT OF ACCORDING 10<br>Proceedings of the Contract of the Contract of | time a min despation of                                                                                                    | Dates Temporel 1<br>Decision 1 ACEPTA DED | 1011MeEh *  |
| IFORMAC                                                                             | ÓN DEL PROCEBO: 54<br>Baltidas:                                                                       | 10013121999201400<br>In Content of Content of C   | The second second in the second second secon | Salas Tanganal -<br>Deliaday (ACEPTA DED  | 1071WEN. *  |
| IFORMAC                                                                             | ON DEL PROCESO: 54<br>Satisfas:<br>Caldina electronica () Arch<br>Atomorpys                           | 10013121999201400<br>THE COMMENT<br>THE COMMENT<br>Providencia COM<br>Providencia COM<br>O Expectatuate on Providencia                                                                                                    | tine                                                                                                    | Datas terareat 1<br>Detailer (ACEPTA DED  | 1011MEN *   |
| IFORMAC<br>Contraction of<br>Appreciation<br>schere<br>internet<br>NTADOLAR<br>fere | ÓN DEL PROCESO: 54<br>Sabilas:<br>Achies electronico () Acci<br>atomorpus:<br>• () febaral logorie 10 | 10013121999201400<br>THE ANNUAL OF ACCOMPANY<br>THE FILLS OF ACCOMPANY<br>Prevalencia: ANNUAL<br>Prevalencia: ANNUAL<br>Conference:                                                                                                    | 100200<br>500200<br>5000 4 000 0000000 1<br>5000 4 000 00000000 1<br>1                                                                                                    | Dation Temporal *<br>Detailer (ACEPTA OCE | 1011MHE1v • |

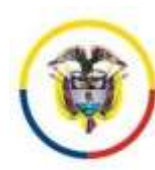

 Seleccione la disposición del proceso; dependiendo del tipo de salida o terminación, el sistema cambiará las opciones a diligenciar; al aceptar el procedimiento, el sistema registra una actuación automática: Proceso Acumulado, Salida del proceso o Archivo.

#### Datos que debe saber:

3.1 Las opciones: Archivo electrónico, Archivo físico, Acumulación y Envía a otro despacho finalizan el proceso en el sistema para de información.

8.6 La opción Envía a otro despacho se emplea para remisiones por devolución de comisiones, pérdidas de competencia y genera un mail automático al despacho judicial informándole la remisión.

Se presenta el siguiente ejemplo de remisión por competencia, de un proceso de tierras:

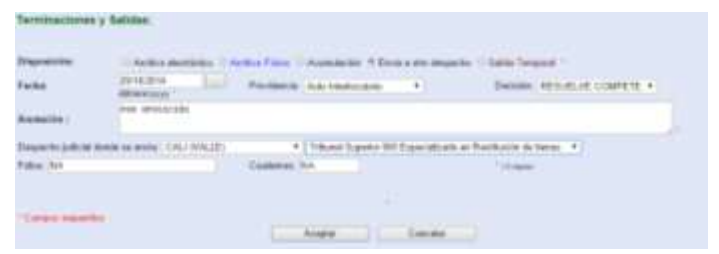

Se observa cambios automáticos en los campos: etapa=FINALIZADO y vigente=NO y la actuación automática.

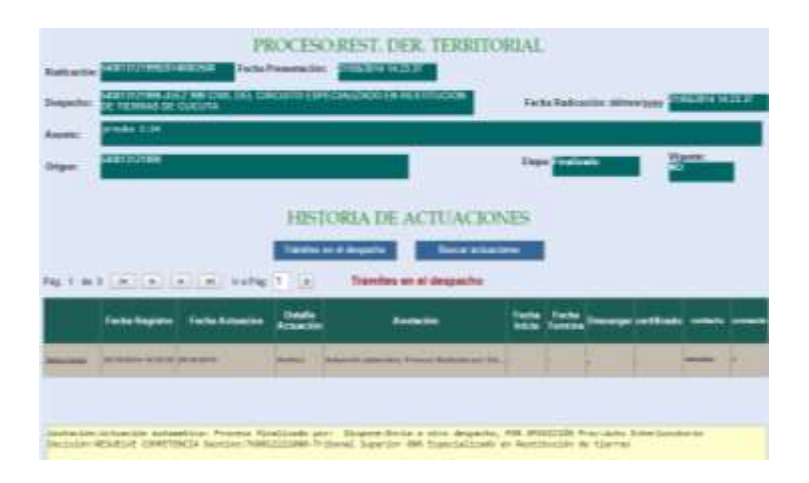

- 8.7 La opción salida temporal del proceso, se debe seleccionar en casos como: remisión de tutelas a la corte, en este caso se debe seleccionar la corte como despacho al que se dirige la misma, es igual al caso de las consultas.
- 8.8 La opción acumulación solicita los 23 dígitos del número del radicado al cual será acumulado el proceso, esta opción permitirá consultas desde el proceso que acumula al proceso acumulado, en caso de estar en el mismo sistema de información centralizado.

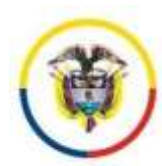

8.9 Si finaliza el proceso, no podrá realizar nuevamente una terminación, la reactivación deberá ser solicitada al administrador de la base de datos.

| Clarification          | del Process                | Suprise Diversities    | Terrinations               | e er odition                              |           |
|------------------------|----------------------------|------------------------|----------------------------|-------------------------------------------|-----------|
| erminaciones           | y Salidae:                 |                        |                            |                                           |           |
| Auguralizations        | Archive electronice        | Autor Para Acar        | alacidar - Birnda a interi | despector 17 Salida Tarrporal 11 Destador | a Degin - |
| ether :                | 27-16-2014<br>#8/1999/2217 | Presidencia Auto I     | Anticiania •               | Decision ARCHIVO                          |           |
| NAMACHON 1             | bispont Archive ald        | ctrónica, se vrdenk ar | unice per decistion        | anto Providato Interlocatoria             |           |
| 444.                   |                            | Coaterros              |                            | 10 AU                                     |           |
|                        |                            |                        | +/.                        |                                           |           |
| Concerns Statistics in | 100 X                      |                        |                            |                                           |           |

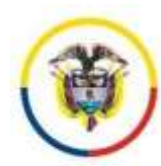

Procedimiento No 15. Estadísticas y consulta de actuaciones

## 15.1 Estadísticas acordes con el formulario del SIERJU

El sistema de gestión procesal brinda la posibilidad de generar el reporte estadístico del periodo que se desee observar conservando los mismos campos que solicita el sistema estadístico de la Rama Judicial – Sierju.

Para generar la estadística emplee:

- 1. Clic en sistema Justicia XXI
- 2. Estadísticas
- 3. Ingrese el periodo a consultar
- 4. Habilite la caja de chequeo todos los procesos
- 5. Clic en el botón Consultar

| Constan | Transfer | Litteratur | Deservements | Samena 223)<br>Pagantea<br>Askanite Present<br>Takonisti Present<br>Takonisti Stanis   | Do. triores | ESTADIST                                                                      | ICAS JI | JDICIALE'S GERENCIALE'S                         |   | hidacaesión<br>Gambia: Claox<br>Centar sesión |
|---------|----------|------------|--------------|----------------------------------------------------------------------------------------|-------------|-------------------------------------------------------------------------------|---------|-------------------------------------------------|---|-----------------------------------------------|
|         |          |            |              | Contention<br>Contention of a<br>Passa tournee<br>Caretor Tala Autor<br>Tapo de Proces |             | CUNDRAMARCA<br>Aurgedo Circulto 201<br>desde(01/01/2016<br>Acceler de Tutelle |         | odos (Solo Csj)<br>hasta (03(31/2016<br>W Todos | - |                                               |

|                                                                                                    |           | JUZGADO C                                   | RCUITO 601 ESPECIALIZADO EN RESTITUCIÓN DE 1<br>1000 CONSULTADO -91/91/2016 A 03/11/2016 minited | IERRAS DE CUNDINAMARCA<br>Vyye Código del despacho Consultar | 6-250001121001 |
|----------------------------------------------------------------------------------------------------|-----------|---------------------------------------------|--------------------------------------------------------------------------------------------------|--------------------------------------------------------------|----------------|
|                                                                                                    | Seattles. | British Britadiation                        |                                                                                                  | the state of a statement of a galaxy of a second state       | E-taked        |
| when the second                                                                                                    | 41        | Augustus da Pranassa per Classi             | HEST CER TENETURIN.                                                                              | +                                                            |                |
| and in the local division of                                                                                                    | 10        | Supreme par Class y Georg                   | HERT DEK TERRITORIK.                                                                             | F.                                                           | 1              |
| and one                                                                                                    | - 60      | trajvenile por Class y literal              | HERT DER TERRITORING                                                                             | -                                                            |                |
| alassistan .                                                                                                    | 43        | Sariamias per Class                         | HEST DER TERRITORIAL                                                                             | 2                                                            |                |
| a manine at                                                                                                    | - 194     | Inviteration per linea.                     | HERT DER TERRITORING                                                                             | 4                                                            |                |
| and the second                                                                                                    | 48        | Decision of Installed at Antonia per Vision | REAT CAR THREE SHARE                                                                             | the parts                                                    |                |
| abustown                                                                                                    |           | Providencies anderstee                      | REST DER TEHRITORIAL                                                                             | astatotic                                                    | 1 1            |
| amoine.                                                                                                    | 10        | Providentes andertes                        | HEST DER TEHRITORIA.                                                                             | Autorida da Tranita                                          |                |
| distance.                                                                                                    | - 28      | Providences and an entering                 | HERT CER TERRITURIN.                                                                             | Auto dd marter sensitiv (pretern)                            |                |
| and the second                                                                                                    | - 16      | Providencial profession                     | REST DAR TERRITORIE.                                                                             | dule Interimation                                            |                |
| alateria de                                                                                                    | - 88      | Providentias anderitas                      | REST DER TERRITORIAS                                                                             | Auto Interfacialization (automatica)                         |                |
| all states of the local division of the local division of the loca | - 10      | President and an and                        | Aust care reservices.                                                                            | Auto Suddatase cito                                          |                |
| alerticite.                                                                                                    | - 10      | Presidential profession                     | ARET DER TERRITORIN.                                                                             | Auto Station country (red Names)                             |                |
| and the second second                                                                                                    | 16        | Providences anduites                        | HEST DER TERRITORIK.                                                                             | Derterule                                                    |                |
| and the second                                                                                                    | 00        | Providencias professes                      | HERT DER TERRITORIN, CORDINATEOR AFRO-PALER RAD                                                  | Auto Cúrginan                                                |                |
| denine .                                                                                                    | 0.0       | Promana Pinalisadaa                         | Carrillate da Compañancia                                                                        | tin beclaria                                                 |                |
| alastican'                                                                                                    | 54        | Promoce Productor                           | REST DER TERRITORIAL                                                                             | +C07TA.000078409172                                          |                |
| and the second                                                                                                    | - 194     | Provenue Ficalization                       | ABBY CAR TRANSCORDS.                                                                             | and partnershi                                               |                |
| about the                                                                                                    |           | Product                                     | REST DER TERRITORIAL                                                                             | Automa do Miganos in posta                                   |                |
| and on the local division of the local division of the local divis | . 11      | Provines                                    | HEST DER TEHRITORIAL                                                                             | Authorida da Interregatorio de carte                         | 1              |
| and other                                                                                                    | 10        | Promision                                   | HERT CER TERRITORIAL                                                                             | Auto alore a spruthes                                        |                |
| and the second                                                                                                    | 34        | Prostient                                   | NET DR. TRANTONIS                                                                                | their descels product                                        |                |
| alarching.                                                                                                    | - 94      | Product                                     | REST DER TERRITORING                                                                             | Auto Six Notifia audiencia y' o olitigancia                  |                |
| and in the                                                                                                    |           | Fruitan                                     | RELY DER TERRITORINE.                                                                            | Auto multiple periodici                                      |                |
| a market and                                                                                                    | 9.6       | Produce                                     | ART OF TRACTORS.                                                                                 | Note reputing proghos pacificas                              |                |
| and in case                                                                                                    | 14        | Resume                                      | Auto inclusia resumi                                                                             | 4                                                            |                |
| and the second                                                                                                    | 14        | Hymnist per Osmi ji Naturgisla              | HERT DER TERRITORIAL                                                                             | 51 ARI                                                       |                |
| alarmine a                                                                                                    | 16        | Ingenous per Class a Visioniana             | REST ORE TERMITORIAL                                                                             | The Malanakan                                                |                |

Para ver el detalle de cada agrupación presione clic sobre el link seleccionar.

Página 38 de 54

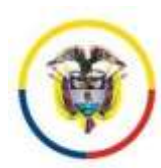

## 15.2 Consulta de las Actuaciones del día

Se cuenta con una herramienta que permite tener control detallado de lo que pasa en el despacho judicial en su día a día Menú: Sistema Justicia XXI – Opción: Actuación procesal.

Empleando los filtros puede buscar actuaciones por el contenido de la misma, solo actuaciones de despacho, un solo tipo de actuación entre otros filtros disponibles.

| F                                          | CONSULTA POR ACTUACION DEL EXPEDIENTE                                               |
|--------------------------------------------|-------------------------------------------------------------------------------------|
| Ciudad :                                   | CUNDINAMARCA V                                                                      |
| Coorporación:                              | Juzgado Circuito 001 Especializado en Restitución de tierras 🗸                      |
| Ponente                                    | JUEZ 001 CIVIL DEL CIRCUITO ESPECIALIZADO EN RESTITUCIÓN DE TIERRAS DE CUNDINAMARCA |
| Configure su Consulta                      | u.                                                                                  |
| Actuación:                                 | ×                                                                                   |
| Todas las actuaciones<br>de despacho :     | NO V Excluye filtro por Actuación                                                   |
| Decisión:                                  | SIN DATO 🗸                                                                          |
| Fecha de Actuación :                       | desde 10/13/2016 hasta: 10/13/2016 (mm/dd/sasa)                                     |
| Clase:                                     | <u>∞</u> <u>∨</u>                                                                   |
| Sistema Penal<br>Acusatorio :              |                                                                                     |
| Delito:                                    | ✓                                                                                   |
| Presentación<br>Consolidada:               |                                                                                     |
| Solo Cifras en totales :                   | SI 🗸                                                                                |
| Para Informe Detallado                     | ):                                                                                  |
| Mostrar Nombre<br>Partes :                 | NO V                                                                                |
| Mostrar Anotación :                        | NO 🗸                                                                                |
| Buscar por Anotación<br>según la consulta: | %                                                                                   |
| Ordenar por:                               | Fecha V                                                                             |
|                                            | Consultar                                                                           |

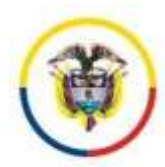

## Procedimiento No 16. Nuevas funcionalidades

# 16.1. Monitor del Estado de los Procesos de Restitucion de tierras del despacho judicial.

Dado que el sistema de gestión de procesos, "Portal de Restitucion de tierras", se encuentra actualizado por cada uno de los despachos judiciales, se generó una nueva herramienta que les permitirá conocer el estado de su despacho frente a los procesos de restitución de tierras, en tiempo real.

Para tal efecto, solo deben ingresar al portal y la primera ventana que se encontraran será el monitor de procesos de restitución de tierras.

Ejemplo No. 1. Cuando ingresa el Juez 002 de Ibague o alguien de su equipo de trabajo se visualiza la siguiente ventana:

| Ponente                           | Clase                     | Vigente | Etapa<br>procesal                                     | Cantidad<br>procesos | Sentencias | Solicitudes<br>Reportadas | Solicitudes<br>Estimadas | Número<br>opositores |
|-----------------------------------|---------------------------|---------|-------------------------------------------------------|----------------------|------------|---------------------------|--------------------------|----------------------|
| Juez 002 civil del<br>circuito es | REST. DER.<br>TERRITORIAL | NO      | -                                                     | 39                   | 0          | 74                        | 74                       | 5                    |
| Juez 002 civil del<br>circuito es | REST. DER.<br>TERRITORIAL | NO      | Enviado a<br>Tribunal<br>para<br>decisión<br>Opositor | 5                    | 1          | 7                         | 7                        | 5                    |
| Juez 002 civil del<br>circuito es | REST. DER.<br>TERRITORIAL | NO      | Finalizado                                            | 18                   | 0          | 41                        | 42                       | 11                   |
| Juez 002 civil del<br>circuito es | REST. DER.<br>TERRITORIAL | NO      | Postfallo                                             | 1                    | 1          | 1                         | 1                        | 0                    |
| Juez 002 civil del<br>circuito es | REST. DER.<br>TERRITORIAL | NO      | Rechazo                                               | 1                    | 0          | 1                         | 1                        | 2                    |
| Juez 002 civil del<br>circuito es | REST. DER.<br>TERRITORIAL | SI      | Admisión                                              | 7                    | 1          | 26                        | 26                       | 0                    |
| Juez 002 civil del<br>circuito es | REST. DER.<br>TERRITORIAL | SI      | Consulta                                              | 5                    | 5          | 9                         | 13                       | 0                    |
| Juez 002 civil del<br>circuito es | REST. DER.<br>TERRITORIAL | SI      | En<br>pruebas                                         | 4                    | 0          | 11                        | 11                       | 0                    |
| Juez 002 civil del<br>circuito es | REST. DER.<br>TERRITORIAL | SI      | Postfallo                                             | 137                  | 136        | 271                       | 281                      | 0                    |
| Juez 002 civil del<br>circuito es | REST. DER.<br>TERRITORIAL | SI      | Traslado                                              | 5                    | 0          | 10                        | 10                       | 6                    |

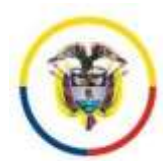

Fecha de Actualización: Septiembre 7 de 2.016

| Totales | 222 | 144 | 451 | 466 | 29 |
|---------|-----|-----|-----|-----|----|
|         |     |     |     |     |    |

## Ejemplo No. 2. Cuando ingresa un Magistrado de la Sala Fija de Bogotá o alguien de su equipo de trabajo se visualiza la siguiente ventana:

| Ponente                           | Clase                     | Vigente | Etapa procesal                | Cantidad<br>procesos | Sentencias | Solicitudes<br>Reportadas | Solicitudes<br>Estimadas | Número<br>opositores |
|-----------------------------------|---------------------------|---------|-------------------------------|----------------------|------------|---------------------------|--------------------------|----------------------|
| OSCAR HUMBERTO<br>RAMIREZ CARDONA | REST. DER.<br>TERRITORIAL | NO      | Finalizado                    | 1                    | 0          | 0                         | 1                        | 0                    |
| OSCAR HUMBERTO<br>RAMIREZ CARDONA | REST. DER.<br>TERRITORIAL | NO      | Post fallo                    | 1                    | 0          | 0                         | 2                        | 0                    |
| OSCAR HUMBERTO<br>RAMIREZ CARDONA | REST. DER.<br>TERRITORIAL | NO      | Traslado                      | 1                    | 0          | 0                         | 0                        | 0                    |
| OSCAR HUMBERTO<br>RAMIREZ CARDONA | REST. DER.<br>TERRITORIAL | SI      | -                             | 2                    | 2          | 0                         | 3                        | 0                    |
| OSCAR HUMBERTO<br>RAMIREZ CARDONA | REST. DER.<br>TERRITORIAL | SI      | Admisión                      | 2                    | 0          | 0                         | 2                        | 2                    |
| OSCAR HUMBERTO<br>RAMIREZ CARDONA | REST. DER.<br>TERRITORIAL | SI      | En despacho para<br>sentencia | 3                    | 0          | 0                         | 3                        | 1                    |
| OSCAR HUMBERTO<br>RAMIREZ CARDONA | REST. DER.<br>TERRITORIAL | SI      | En pruebas                    | 3                    | 0          | 0                         | 307                      | 6                    |
| OSCAR HUMBERTO<br>RAMIREZ CARDONA | REST. DER.<br>TERRITORIAL | SI      | Finalizado                    | 1                    | 1          | 0                         | 4                        | 1                    |
| OSCAR HUMBERTO<br>RAMIREZ CARDONA | REST. DER.<br>TERRITORIAL | SI      | Inadmisión/devolución         | 3                    | 0          | 1                         | 6                        | 8                    |
| OSCAR HUMBERTO<br>RAMIREZ CARDONA | REST. DER.<br>TERRITORIAL | SI      | Post fallo                    | 27                   | 27         | 0                         | 45                       | 14                   |
| OSCAR HUMBERTO<br>RAMIREZ CARDONA | REST. DER.<br>TERRITORIAL | SI      | Pruebas en Superior           | 3                    | 0          | 0                         | 10                       | 1                    |
| OSCAR HUMBERTO<br>RAMIREZ CARDONA | REST. DER.<br>TERRITORIAL | SI      | Recepción/En creación         | 1                    | 1          | 0                         | 1                        | 0                    |
| OSCAR HUMBERTO<br>RAMIREZ CARDONA | REST. DER.<br>TERRITORIAL | SI      | Revisión                      | 1                    | 0          | 0                         | 1                        | 0                    |
| OSCAR HUMBERTO<br>RAMIREZ CARDONA | REST. DER.<br>TERRITORIAL | SI      | Sentencia                     | 4                    | 4          | 0                         | 11                       | 5                    |
| OSCAR HUMBERTO<br>RAMIREZ CARDONA | REST. DER.<br>TERRITORIAL | SI      | Traslado                      | 4                    | 0          | 0                         | 13                       | 0                    |
| Totales Sala Fija                 |                           |         |                               | 174                  | 94         | 2                         | 691                      | 102                  |

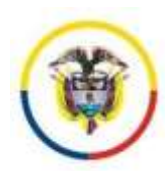

## 16.2. Consulta de Sentencias por ubicación de los predios

El sistema permite la consulta de sentencias por departamento y ubicación del predio asi como por clase de proceso, con el fin de que sirva de herramienta para visibilizar posibles acumulaciones tanto etapa judicial como para la realización de un control post fallo compartido, igualmente como una herramienta de consulta, para la elaboración del análisis de contexto.

El sistema totaliza las sentencias por año y por departamento.

|                   | tencias por: Departa   | ments Cluded   | tege Conditional ALTO DE CARAS (CONDI                             | (MWACA)             | - m 10        | tas las Ciuda | 86                       |
|-------------------|------------------------|----------------|-------------------------------------------------------------------|---------------------|---------------|---------------|--------------------------|
| ase de p          | woceso: 🗌 Restitució   | 1 no comunida  | des 🗹 Comunidades Indigenas 🗹 Comunidades Negras, Alvo, F         | alenqueras y Raize  | les Pleeb     | io Ram        |                          |
| -                 | 1                      |                |                                                                   |                     |               |               |                          |
| arar .            | Todas                  |                |                                                                   |                     |               |               |                          |
| do se via         | ualizan fon municipios | donde hay pre- | dios relacionados en procesos de restitución. Es de anotar que si | no hay resultados e | s por que es  | isten process | s pendientes de Islia    |
| 1.195.115         |                        | a ne ana       | service and the second strategies which the                       | userstance in       | and a new     |               | e<br>Norman ann ann anns |
| itro apli         | catto a Sentencias :Al | LTO DE CANA    | S (CUNDINAMARCA) Cleses de procesos: Restitución Comu             | nidades Indigenas   | Restitució    | n Pueblo Ro   | n-Restitución Comunidade |
|                   |                        |                |                                                                   | 17                  | Curlined      | Additions     | Fealur                   |
|                   | Cudat                  | MERCHANN       | Propriet Autom                                                    |                     | Services Line | Complements   | Sumburnia                |
| electrony         | QUIEDO (CHOCO)         | 270015121001   | JUDGADO CIRCUITO DOI ESPECIALIZADO EN RESTITUCIÓN DE TIENRAS      | 2018                | - A           |               | Apr 0 2019               |
| ACCESSION INCOMES | MONTERSA (CORDOBA)     | 230013121002   | ALZOADO CIRCUTO SOS ESPECIALIZADO EN RESTITUCIÓN DE TIERRAS       | 3019                | (9)           | 0             | Sec 18                   |
| Hessiener         | MONTERIA (CDRDOBA)     | 200013121002   | JUDGADO CIRCUITO 001 ESPECIALIZADO EN RESTITUCIÓN DE TERBAS       | 2014                |               | 0             | Del 0 2014               |
| elecclarine (     | MONTERIA (CORDOBA)     | 230013125001   | JUDGADO ORICUITO (OF ESPECIALIZADO EN RESTITUCIÓN DE TIERRAS      | 2018                |               | 0             | Nev 3 (311               |
| decoimer          | MONTERIA (CORDOBA)     | 21001212-001   | JUDIADO CRICUITO IOI ESPECIMUDADO EN RESTITUCIÓN DE TERRAS        | 2016                | - 2           |               | Sep 21<br>2018           |
| Messalitat 1      | POPAYAN (CAUGA)        | 190013121001   | JUDGADO GROUTO 001 ESPECIALIZADO EN RESTITUCIÓN DE TERRAS         | 2018                |               |               | Jul 1 2018               |
| eleccioner        | EL CARMEN DE BOLINAR   | 101443121002   | AUZSADO CIRCUITO IOS ESPECIALIZADO EN RESTITUCIÓN DE TIERRAS      | 2015                | 1             |               | A# 21 2015               |
| description       | TOTAL GENERAL          | 1,529,2506     | TOTAL GENERAL                                                     | 1.000               | 0             |               | 13/15/2018               |
| decoin mat        | TOTAL FOR AÑOS         |                |                                                                   |                     |               |               | 13/18/2018               |
| descime.          |                        |                | TOTAL 2018                                                        |                     | - 32          |               | 12/10/2018               |
| denine'           |                        |                | T0T4L2018                                                         |                     |               |               | 13/18/2018               |
| electron .        |                        |                | TOTAL 3014                                                        |                     | - (9)         |               | 13/10/2016               |
| decourse!         | TOTAL POR CIUDAD       |                |                                                                   |                     |               |               | 13/18/2010               |
| descionar         |                        |                | TOTAL GUIEDO (CHOCO)                                              |                     |               |               | 13/10/20/18              |
| dectime           |                        |                | TOTAL MONTERIA (COPEOBA)                                          |                     |               |               | 13/16/2018               |
|                   |                        |                | TOTAL POPAYAN (DAUCA)                                             |                     |               |               | 13/13/2018               |
| Straight A        |                        |                |                                                                   |                     |               |               |                          |

## 16.3. Recordatorios y constancia de memoriales electrónicos recibidos por el portal

A nivel interno, se habilitó la funcionalidad de realizar recordatorios en los procesos judiciales con el fin de generar alarmas que permitan estar pendientes del cumplimiento de una fecha. Estos recordatorios solo pueden ser observados por el despacho judicial y no por las partes procesales.

En esta misma sección, el sistema presenta el listado de los memoriales que han aportado los abogados, procuradores, opositores directamente a través del portal de restitución y que ya están en los procesos cargados, lo anterior es importante dado a la alta probabilidad de no ver un correo electrónico.

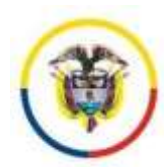

Es de anotar, que cuando ya no requerimos el recordatorio, lo damos de baja seleccionado la opción Gestionado y el Botón Omitir Recordatorio, y, este no volverá a aparecer.

| profession | Redication                                     | Clase                    | Demandaria                                   | Facta Reports                                                                                                    | Ambattin                                                                                                    | Partia Norta | States .      | -    |
|------------|------------------------------------------------|--------------------------|----------------------------------------------|----------------------------------------------------------------------------------------------------|----------------------------------------------------------------------------------------------------|--------------|---------------|------|
| $\bigcirc$ | MARTER COLORADOR                               | REST DER.<br>TERRITORIAL | ROMALONIA TRANS DENITO Y<br>OTROS            | 1948(2018                                                                                                    | To anosti discansiviti a travia dal partal<br>Neb de Trecas, por parte de asaurte<br>LUZ DANY REYES VERNARDEZ<br>Desavigarias CONTRERAÇIONES<br>FRANCES                                                                | 11           | PUNTRUMER     | 194  |
| e .        | non ar ann an an an an an an an an an an an an | REST DER.<br>TERRITORIAL | JENNIFER GHELA CRUZ<br>HERNANDEZ Y UTROL     | 16/08/2014                                                                                                    | The advance desconnection a logical state portfol<br>Note on Transm. per partie de valuente<br>para canche auto sector monta<br>Descriptories ALE 04/2019 DE<br>COMCLUSION                                             |              | PORTALWEB     |      |
| ł          | 1998 0 21 01 20 1 40 20<br>20                  | PEST DER<br>TERRITORIAL  | CARLOS AUGUSTO PUEATEN<br>MANNULO            | 15052018                                                                                                    | To anexe increments a survey set partial<br>Mark in Tarrest, por particip asserts<br>MARAA CANTA, MARCO REPT<br>Description Of the Infrance                                                                            |              | PORTALWEB     | 218  |
| ð          | 201012121012201440002                          | REST DER.<br>TERRITORIAL | EDIL DO LÓPEZ BARRAGÁN V<br>2780             | 15/88.2014                                                                                                    | To anoto decomposito a travéo del portal<br>Nato de Trerezi, per parte de escante<br>AUE (MATY REYES HERBARDEZ<br>Des organise (CANINGERACIONES)<br>PRALES                                                             |              | PORTALWEB     |      |
| 6.)<br>-   | AMAY AL 21-SQL 2015 AMAT.                      | REST DER<br>TERRITORIAL  | INGREALQ TOBAR ESCORAR                       | 1998/2011                                                                                                    | The annexis measurements a travels that postal<br>Marks the Therman, per packin dis postario<br>PECIMO all this MAZ HAZEON<br>Description representation that faults parts<br>allegar                                  |              | PORTALWER     | 942  |
| 0          | anna ar an an an an an an an an an an an an an | RETTORN                  | MARTINA CICLIA RAMPERT                       | anneuere                                                                                                    | Re anna có descarar rela a travéra del contrat<br>Wels de Textores, por parte de securito<br>de sue resultar terreteria de securito<br>de sue contra terreteria de securito<br>descripción descura terreteria Palalica |              | PORTALINES    | 162  |
| in (       | ADDIALATION ADDIALATIC                         | NETT DDS.<br>TEMPTORIAL  | Saganati Arabas Zamtran<br>Bahangas 7 (1991) | Sa investi datagenesis a Suciti datagenesi<br>Web an Tarras per anto de partel<br>Veb an Tarras per anto de partel<br>Cole Actual To Pereta Cala ASUS<br>Descarate Resource Vestina Cala ASUS |                                                                                                    |              | PORTALISED    | 54.3 |
|            | minagenium                                     | PRINT DRV.               | USALDAVA TOWNES MILLION                      | abseque                                                                                                    | Re deterate descendentes à latendes del porter<br>Webs de l'annes, por garte de visuation<br>Mensel 1. 418 partentes constat de la traver<br>de service de la partente de l'électration<br>Partenes                    |              | PORTINI, INC. | 144  |

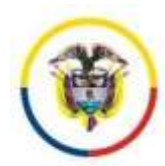

## ANEXO No 1. MANUAL PARA EL USUARIO EXTERNO

#### 1. Alcance del sistema para los sujetos procesales

Por medio del portal web de la Rama Judicial, habilitado para los despachos de restitución de tierras, los usuarios autorizados\* por estos despachos judiciales, podrán realizar consultas dinámicas y dialogo en tiempo real con el proceso obteniendo reportes de confirmación inmediatos.

Para las entidades que tiene convenio con la Rama Judicial, el sistema estará en capacidad de recibir la demanda a través de los servicios de intercambio habilitados, siempre y cuando conserven el esquema de la demanda que se anexa en este documento.

Adicionalmente los usuarios aunque no estén registrados, podrán consultar las sentencias de restitución de tierras teniendo en cuenta criterios como ciudad y ubicación de predio.

El usuario debe realizar la activación en dos pasos:

 Registro en el portal web.
 Gestión de la activación del usuario ante el despacho judicial que conoce los casos, para esto debe expresar en cada demanda la notificación al email que debe ser el mismo que reporta al momento de su registro en el portal y solicitar vía email o ante el despacho su activación.

#### Pasos para el registro del usuario en el portal web:

- 4. Ingresar al sitio web a través de la dirección: <u>http://190.24.134.230/tierras</u>
- 5. Seleccione la opción INICIAR SESIÓN
- 6. Seleccione la opción REGISTRARSE:

| Consta Tarita Marca                     | a Descenta Salara da                          | and the second second |   |              | 2.1 |
|-----------------------------------------|-----------------------------------------------|-----------------------|---|--------------|-----|
|                                         |                                               |                       | - | Color Incolo |     |
| INCIAR SESION                           | K                                             | 2.2                   |   |              |     |
| Expectingue her datus del secarite p co | riverselfer. Disgliturizie of the filmes on a | town in               |   |              |     |
| Información de cuenta                   |                                               |                       |   |              |     |
| Desarrante del asuarte                  |                                               |                       |   |              |     |
| Contamits                               |                                               |                       |   |              |     |
| C Hartenerte consciale                  |                                               |                       |   |              |     |

#### Figura No 1. Inicio de Sesión

Registre su usuario, Véase Figura No 2 Registro de Usuario,

- 6.1 Seleccione la ciudad y el despacho de restitución de tierras donde tiene procesos actualmente.
- **6.2** El documento del usuario= Es la cédula de la persona que se verificará con la demanda presentada, no debe tener puntos ni guiones.

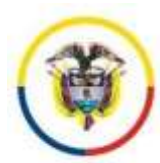

República de Colombia

- 6.3 Nombre del usuario= nombre del abogado que se registrará
- 6.4 Tipo de usuario= "Abogado"
- **6.5** Correo electrónico del usuario= email del personal del usuario, para avisos de notificaciones y constancia de envió de memoriales electrónicos.
- **6.6** Número de celular para confirmar los datos y si acepta notificaciones a celular cuando se cuente con este medio.
- **6.7** Asigne una clave de acceso y confírmela. Recuerde que las claves de acceso son personales e intransferibles.
- 6.8 Clic en la Opción Crear Usuario

Listo, cuando su usuario se activado podrá iniciar a realizar trámites electrónicos.

| Enclanation monoto forme processors organita-                             | versitettes (francheshes sera quiere geofficies is activación de se constitu                                             |  |
|---------------------------------------------------------------------------|----------------------------------------------------------------------------------------------------|--|
|                                                                           | CIUNIAL CUCUTA INORTE F + Demander Auguado CIRCUITO 000 ESPECIALIZADO EN RESTITUCIÓN DE TIERRAN DE CUCUTA INORTE SANTAND |  |
| Las contracellas deben lener une longitud mini-                           | de à caracteres                                                                                                    |  |
| Información de caenta                                                     |                                                                                                    |  |
| Desarrante de identificación<br>29 12 align<br>en presente o printes      |                                                                                                    |  |
| PAOLA ALZATE PRIJEBA                                                      |                                                                                                    |  |
| Tare del assures<br>Alexandre •<br>Classes electronico<br>politikettorico | Objection to assess colficiants electronics                                                                              |  |
| Contracting<br>Approximity ( *1% 8)                                       | k lengikud menenali =0. Gadas beras at masons dun caracteres.                                                            |  |
| Contemp continuella                                                       | t                                                                                                    |  |
| Asserts writhsenerge at Calular                                           |                                                                                                    |  |
|                                                                           | Construction (                                                                                                    |  |

#### Figura No 2. Creación de Usuario

#### **Recomendaciones:**

Cambie la clave periódicamente, el sistema permite cambiar la clave cada que el usuario lo requiera.

## Una vez activado el usuario, podrá consultar el proceso al que tenga acceso y remitir peticiones al mismo, teniendo en cuenta:

Dado que a través de los mecanismos electrónicos, es viable la recepción de la demanda y los memoriales las 24 horas del día, es necesario aclarar que los términos se entenderán presentados únicamente dentro del horario hábil del despacho judicial que conoce el caso. Si se recepcionan fuera de estos horarios, se entenderán como recibidos al día siguiente hábil.

2. Operaciones para los sujetos procesales en el sistema justicia en línea de los despachos de restitución de tierras

### Operación 1. Inicio de sesión en el sistema

- 1. Ingresar al sitio web a través de la dirección: <u>http://190.24.134.230/tierras</u>
- 2. Seleccione la opción INICIAR SESIÓN
- 3. Ingrese el usuario y clave de acceso

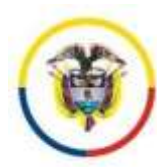

4. El usuario mostrará un mensaje de bienvenida y si se encuentra activado, le mostrará su rol en el sistema. Para abogados el rol es SUJETOS.

|                |             |              |                   |              | R          | ED INTEGF | ADA PARA LA GESTIÓN DE PR | OCESOS aludigiatasoen tine |
|----------------|-------------|--------------|-------------------|--------------|------------|-----------|---------------------------|----------------------------|
| Bienvenido:PAO | LA (ABOGAD) | D)Rol:SUJET( | DS Buzón:palzatel | @hotmail.com |            |           |                           |                            |
|                | _           |              |                   |              |            |           |                           | Iniciar sesión             |
| Consultas      | Trâmites    | Utilidades   | Documentos        | Sistema JXXI | De Interes | Acerca de |                           |                            |
|                |             |              |                   |              |            |           |                           | Cambiar Clave              |
|                |             |              |                   |              |            |           |                           | Cerrar sesión              |

## Operación 2. Consulta del listado de procesos asociados

Para consultar el proceso(s) al que se está vinculado el abogado, presione clic en el menú Consultas - Procesos asociados.

El sistema le mostrará todos los procesos donde el sujeto procesal este asociado, indiferente de la ciudad y el despacho procesal.

El sistema le permitirá seleccionar un proceso asociado y ver las actuaciones y documentos vinculados al caso.

|        |                |              |                     |               |                    | R               | ED INTEGF    | RADA PA         | ARA LA GESTIÓN D       | DE F  |
|--------|----------------|--------------|---------------------|---------------|--------------------|-----------------|--------------|-----------------|------------------------|-------|
| lienve | enido:PAO      | LA (ABOGADO  | )Rol:SUJET          | OS Buzón:palz | atel@hotmail.com   | <b>B</b> altima | torres to    | I               |                        |       |
| C      | onsultas       | Tramites     | Utilidades          | Documentos    | Sistema JXXI       | De Interes      | Acerca de    |                 |                        |       |
|        |                | _            |                     | _             | Procesos Asociados | al Usuario      | _            | _               |                        |       |
| Reg    |                | Radicacion   | Por                 | ente          | Predio             | De              | mandado/Op   | Fecharadicacion |                        |       |
| 1      | <u>5400131</u> | 219992014000 | 8500 PRUEE<br>MEDEL | A<br>LIN -    |                    |                 |              |                 | 18/09/2014<br>13:50:23 |       |
| 2      | <u>5400131</u> | 219992015000 | 6800 PRUEE          | BA<br>LIN -   |                    | PAOLA AI        | NDREA ALZATE | E LOZANO,       | 13/04/2015<br>10:21:11 |       |
|        |                |              |                     |               |                    |                 |              |                 | Total Registros End    | contr |

- 1. Clic en el proceso a consultar
- 2. Clic sobre los documentos que desea observar del caso.

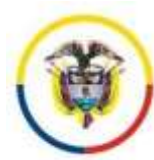

República de Colombia

|                                     | 2000               | Sujeton Proc                 | esales Predios Invol                                                          | Ucrado e                                             |                  |             |                |                     |
|-------------------------------------|--------------------|------------------------------|-------------------------------------------------------------------------------|------------------------------------------------------|------------------|-------------|----------------|---------------------|
|                                     |                    | PROCE                        | SO:REST. DER. TERF                                                            | RITORIA                                              | L.               |             |                |                     |
| adicación: 24001312199              | 920150006500       | echa Presenta                | ición) 13/04/2015 10:21:11                                                    |                                                      |                  |             |                |                     |
| rspacho: 24001312199                | 9 PRUEIIA MEDEL    | LIN                          |                                                                               | Fee                                                  | cha Radi         | cación: dd/ | mm/yyyy 10/04/ | 2015 10 21 1        |
| Finocelio In                        | CAPACITACION       |                              |                                                                               |                                                      |                  |             |                |                     |
| rigen: 24001312198                  | ŵ.                 |                              |                                                                               | Fin                                                  |                  |             | Vigen          | ta: <mark>SI</mark> |
|                                     |                    |                              |                                                                               |                                                      |                  |             |                |                     |
|                                     |                    | HI                           | STORIA DE ACTUA                                                               | CIONES                                               |                  |             |                |                     |
| ig, 1 de 1 🥂 💌                      | ) <b>e pi</b> ka   | HI<br>Trámi<br>a Pág. [1] [1 | STORIA DE ACTUA<br>tes en el dispache<br>Trámites en el despact               | CIONES<br>actuacionas                                |                  |             |                |                     |
| ig 1 de 1 /# ×<br>Fecha<br>Registro | Fecha<br>Actuacion | HI<br>Tránd<br>a Pág. 1 .    | STORIA DE ACTUA<br>les en el despache<br>Tràmites en el despach<br>antifición | CIONES<br>achiaclonea<br>10<br>Fecha Fe<br>Inicia Te | echa<br>Irmina I | Descargar   | certificado    | estiaria es         |

## **Operación 3. Ingreso de memoriales**

El sistema le permitirá al usuario aportar memoriales al proceso y estos quedaran registrados de manera inmediata al sistema de información, generando una notificación al despacho judicial y al correo del usuario que fue aportado al momento del registro. Se recomienda que se suban en formato (pdf).

El sistema le asignará un número de integridad y estampado de tiempo al archivo para garantizar que no será modificado.

- 1- Ingresar al sistema (operación 1)
- 2- Consultar el proceso (operación 2)
- 3- En la parte inferior del proceso consultado aparecerá la opción de subir documentos al proceso.
  - a. Selección el tipo de documento a subir
  - b. Digite el asunto que origino el documento
  - c. Seleccione el archivo que quiere aportar
  - d. Clic en subir archivo

| SUBIR DOCUMENTOS AL PROCESO PROCESO                                                                                                    |
|----------------------------------------------------------------------------------------------------|
| L1437/2012 Art 54 Registro par medios Electrónicos. Las actuaciones en este caso se entenderán hechas en término siempre que habiesen sido registrados                                                                                                    |
| faasta antes de las doce de la noche y se radicarán el siguiente día hábil                                                                                                    |
| Los sujetos procesales que remitan documentos a traves del sitio web, recibiran acuso de recibo al email registrado al momento de crear la cuenta.                                                                                                    |
| Ingrese el tipo de documento : Adoción *                                                                                                    |
| Ingrese el asunto del documento a subbr: respuestauficio                                                                                                    |
| Seleccionar el documiento a remitir . Seleccionar archivo   Preyscho BID - Documea ajustad - copia pdf<br>Tamaño permitido de archivos :5120 KB, archivos permitidos con extensión: .pdf, .txt, .doc, .docx, .xts, .xts, .rtf, .jpg, .mp3, .mp4, .avi, .wma, .png, .zip |
| Clave de Certificación: 4DCDH2C5A687FB6B53903485CF57D5A7F9E85BB65C09754C6529CE0E20535EAD                                                                                                    |
| Se subio el Archivo: Proyecto BID - Documento Técnico de Prórroga ajustad.pdf<br>Codigo:30023498,2-2<br>Subir Archivota                                                                                                    |

Página **47** de **54** 

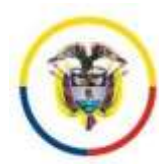

#### El documento queda incorporado en los documentos del proceso

|                 | -                                                                                                    |                                                                                                    | CITO DUSCAS actuaciónes                                                                                                    | Acumulaciones                                                                                                    |                                                                                                    |                                                                                                    |                                                                                                    |                                                                                                    |                                                                                                    |
|-----------------|----------------------------------------------------------------------------------------------------|----------------------------------------------------------------------------------------------------|----------------------------------------------------------------------------------------------------|----------------------------------------------------------------------------------------------------|----------------------------------------------------------------------------------------------------|----------------------------------------------------------------------------------------------------|----------------------------------------------------------------------------------------------------|----------------------------------------------------------------------------------------------------|----------------------------------------------------------------------------------------------------|
| <b>k</b>  >     | < >\ Ira                                                                                                    | Pág: 1                                                                                                    | Ir Trámites en el despacho                                                                                                    |                                                                                                    |                                                                                                    |                                                                                                    |                                                                                                    |                                                                                                    |                                                                                                    |
| cha Registro    | Fecha Actuacion                                                                                                    | Detalle<br>Actuación                                                                                                    | eo con la coofficación. Unicode (UTF-2)<br>Anotación                                                                                                    | Fecha<br>Inicia                                                                                                    | Fecha<br>Termina                                                                                                    | Descargar                                                                                                    | certificado                                                                                                    | codiactu                                                                                                    | consect                                                                                                    |
| 42015 11:28:50  | 13/84/2015                                                                                                    | Recepción<br>Memorial                                                                                                    | Adicción: Se subió memorial a través del portal Web                                                                                                    |                                                                                                    | -                                                                                                    | <u>*</u>                                                                                                    | 4DCD62C5A687FB6B<br>53393485CF57D5A7<br>F9E85BB65C98754C<br>6529CE9E20535EAD                                                                                                    | 38023498                                                                                                    | 2                                                                                                    |
| 4/2015 11:28:17 | 13/04/2015                                                                                                    | Radicacion                                                                                                    | Radicación realizada desde el portal Rama Judicial                                                                                                    | -                                                                                                    | -                                                                                                    | -                                                                                                    |                                                                                                    | 100000031                                                                                                    | 1                                                                                                    |
|                 | IK         >           20000 In 1000         >           cha Registro            42018 11:28:50         >           42018 11:28:17         >           Hereldon San         > | IC         IC         IC< | Ice         Control         Ira         Pag:         1           cha Registro         Fecha Actuacion         Detalle<br>Actuación         Detalle<br>Actuación           a2015         11.28-50         13/14/2015         Recepción<br>Merrorial           42015         11.28-17         13/04/2015         Radicación | I/      >i     Ir a Pág:     Ir     Trámites en el despacho       neme la ride a las activas de notificacións site e activa con la confración     Lectede (UT-4)       cha Registro     Fecha Actuación     Detalle<br>Actuación     Anotación       a 2015 11/28:50     13/84/2015     Recepción     Adicexión:Se subio memorial a traxés del portal Mes.       4/2015 11/28:17     13/84/2015     Radiceción     Radiceción deside deside el portal Rama Judicel | IX       X       XI       Ir a Pág:       Ir       Trámites en el despacho         Interes la tida en las activas se traticaciones altra e activa con a confración Uncode (UTR-8)       Interes las tidas en activacion       Fecha Inicia         cha Registro       Fecha Actuación       Detalle<br>Actuación       Anotación       Fecha<br>Inicia         x2015 11/28:50       13/8/2015       Recepción       Adiosión:Se subió memorial a través del portal Web.       -         4/2015 11/28:17       19/04/2015       Radicación       Radicación deside deside el portal Rama Judicial       - | Ira Pág:       Ira Pág:       Ira Trámites en el despacho         Ira Pág:       Ira Pág:       Ira Pág:       Ira Trámites en el despacho         Ira Pág:       Ira Pág: | I/        >       >       >       >       >       >       >       >       >       >       >       >       >       >       >       >       >       >       >       >       >       >       >       >       >       >       >       >       >       >       >       >       >       >       >       >       >       >       >       >       >       >       >       >       >       >       >       >       >       >       >       >       >       >       >       >       >       >       >       >       >       >       >       >       >       >       >       >       >       >       >       >       >       >       >       >       >       >       >       >       >       >       >       >       >       >       >       >       >       >       >       >       >       >       >       >       >       >       >       >       >       >       >       >       >       >       >       >       >       >       >       >       >       >       >       >       > | Image: Second Second | Ira Pág:       Ira Pág:       Ira Pág:       Ira Trámites en el despacho         Interestantes en el social el actuación anteres de la social activa con a social activa una el actuación       Fecha Inácia       Fecha Inácia       Descargar       certificado       colauctua         cha Registro       Fecha Actuación       Detalle<br>Actuación       Anotación       Fecha Inácia       Fecha Inácia       Descargar       certificado       colauctua         x2015 11.28.50       13.842015       Recepcián       Adiciain: Se subio memorial a través del portal Web.       -       -       Image: Status descargar Status descargargar Status descargargargargargargargargargargargargarga |

Al correo del sujeto procesal le llega la siguiente constancia:

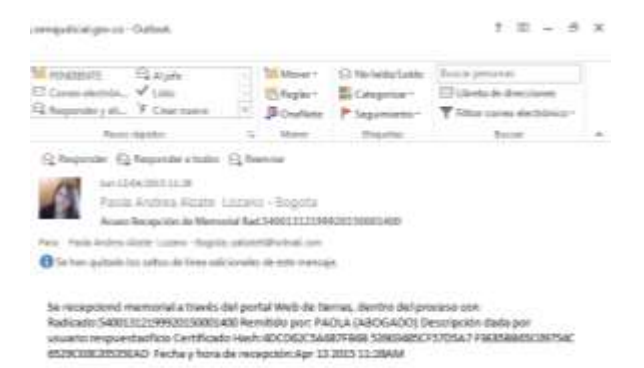

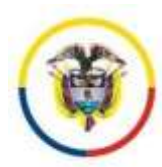

-

## **Operación 4. Validación de documentos electrónicos judiciales**

Los documentos electrónicos anexos a las notificaciones judiciales o al proceso judicial, tienen un número de certificado de 64 dígitos, que permite validar que el documento fue emitido por la autoridad judicial (en cualquier periodo).

A continuación se ilustra el proceso de validación o descarga de un documento electrónico judicial:

#### 1. Al abrir el buzón de un sujeto procesal se reporta la siguiente notificación:

| ASUNTO                                                                                                    | RECIBIDO                          | 7                                 | TAM      | CAT |
|----------------------------------------------------------------------------------------------------|-----------------------------------|-----------------------------------|----------|-----|
|                                                                                                    |                                   |                                   |          |     |
| NOTIFICA ACTUACION JUDICIAL RAD.54001312199920140008600- CLAVE DE DESCARGA<br>iene documento(s) anexo(s) para descargar del siguiente link: http://190.24.134.230/tierras/evalidador.aspx | lunes 01/12/201                   | 4 10:35 a.m.                      | 15 KB    |     |
| NOTIFICA ACTUACION JUDICIAL RAD.54001312199920140008600<br>ER PUBLICO REPUBLICA DE COLOMBIA JUZGADO CIRCUITO 999 ESPECIALIZADO EN RESTITUCIÓN DE TIERRAS DE CUCUTA                        | Iunes 01/12/201<br>(NORTE SANTANE | <b>4 10:34 a. m.</b><br>DER) COTA | 622 KB [ |     |

#### 2. Al abrir la notificación, se presenta el siguiente texto:

Notificacion No.244 Radicado:54001-31-21-999-2015-00087-00

Senor(a): PAOLA ALZATE LOZANO email:palzatel@cendoj.ramajudicial.gov.co; <u>palzatel@hotmail.com</u> <u>Tel:5658500</u> ext-31234556 CRA 5 23-12 CALI (VALLE)

ASUNTO: NOTIFICA ACTUACION PROCESAL EN PROCESO:REST. DER. TERRITORIAL - TITULAR: DEMANDADO:

Para los fines pertinentes me permito manifestarle que en la fecha 09/01/2015 se emitió Envió de Notificación en el asunto de la referencia.

SE REMITEN 2 ADJUNTO Y UN LINK DE DESCARGA

Se anexarán 2 documentos con los siguientes certificados: 2DB7A00CD2A2553C5C788096A3688B51879AE9E9D554D58E034490F5341BD69A,, 2A CC309A7D8D67B0320B3F3484614DB37694E1783C0669244F193E79A3977025 Usted puede validar la integrioad y ernombre de los documentos remitidos, ingresando los certificados referidos a través del link: http://190.24.134.230/tierras/evalidador.aspx Esta potificación tiene documento(s) para descargar de la página http://190.24.134.230/tierras/evalidador.aspx ingresando el siguiente número de certificación; Documento 1:2DB7A00CD2A2553C5C788096A368B51879AE9E9D554D58E034490F5341BD69A Para la descarga del(os) archivo(s), se remitirá automáticamente otro email con la clave de descarga; por favor descargue el archivo de manera inmediata de lo contrario se desactivará automáticamente el link, en (5 días calendario, contados a partir de hoy).

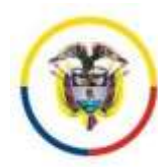

3. Dar clic sobre los link y el navegador, desplegará la ventana para la validación o descarga de documentos judiciales, ingrese los datos solicitados: el número del documento aportado o seleccione el archivo remitido que desea comprobar su integridad y originalidad:

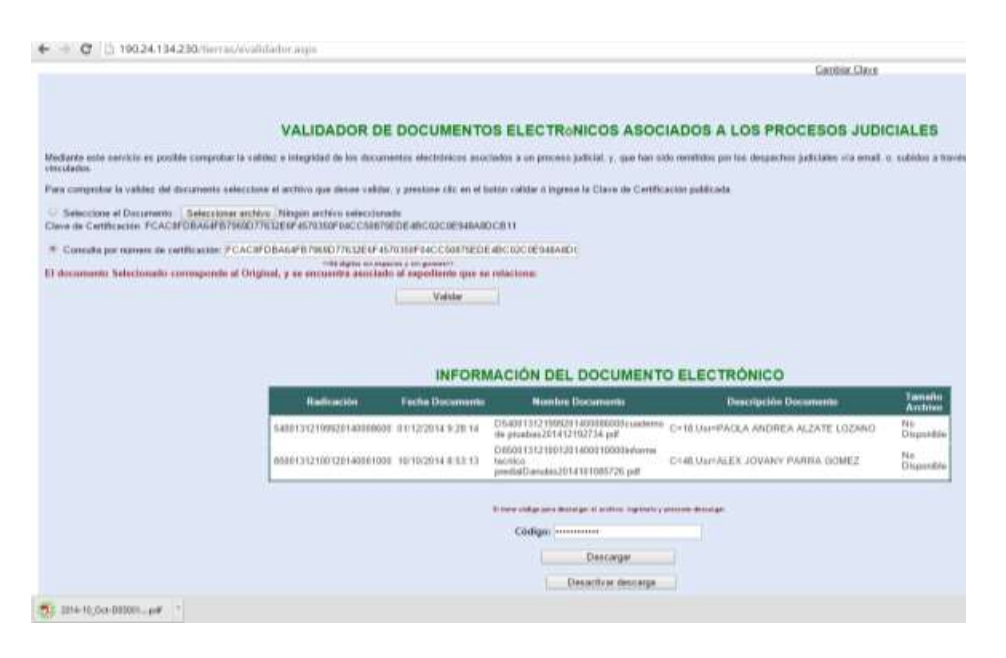

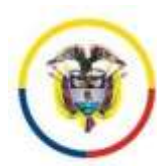

#### 4. Descargar el soporte de notificación remitida

Cuando la notificación electrónica tiene documentos para descargar como link, el sujeto procesal recibirá (2) correos electrónicos así:

- 3- El primer correo contiene la notificación y refiere los anexos incorporados y del cual queda copia en el expediente.
- 4- El segundo correo, tiene la clave de descarga de los archivos remitidos como link y del cual no queda copia en el expediente, siga las instrucciones y podrá descargar el archivo solicitado.

Un ejemplo de un segundo correo de descarga es:

#### Para descargar el archivo, el notificado recibirá las siguientes instrucciones vía email:

"La Notificación No. 242 tiene documento(s) anexo(s) para descargar del siguiente link: <u>http://190.24.134.230/tierras/evalidador.aspx</u>

, para el documento con número de certificación:

FCAC8FDBA64FB7969D77632E6F4570350F04CC50875EDE4BC02C0E948A8DCB11, emplee la siguiente clave de descarga: xYY888xxxxxx

Por favor, desactive el link una vez completada la descarga del archivo, de lo contrario el link se desactivara automáticamente en (5 días calendario, contados a partir de hoy)"

#### 3. Esquema para la presentación de demandas electrónicas

- 1. Se deberán presentar en mínimo 2 archivos electrónicos, con la siguiente información:
  - a. Un archivo con el escrito de la demanda
  - b. "n" archivos de prueba y anexos de máximo 300 paginas cada uno

#### Características del cuaderno de demanda

 Tabla de contenido: Refiere cada apartado de la demanda que considere el solicitante, con su número de página y un link o hipervínculo al título que lo desarrolla. Un ejemplo seria:

| 1.  | Presentación                                        | 4  |
|-----|-----------------------------------------------------|----|
| 2.  | Requisitos de procedibilidad                        | 4  |
| 3.  | Fundamentos de hecho                                | 5  |
| 4.  | Identificación del solicitante y su núcleo familiar | 29 |
| 5.  | Identificación de los predios                       | 30 |
| 6.  | Certificados de tradición                           | 35 |
| 7.  | Certificados de avaluó                              | 36 |
| 8.  | Fundamentos de derecho                              | 37 |
| 9.  | Pretensiones                                        | 61 |
| 10. | Solicitudes especiales                              | 65 |
| 11. | Pruebas                                             | 66 |
| 12. | Anexos                                              | 70 |
| 13. | Notificaciones.                                     | 71 |
|     |                                                     |    |

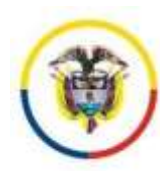

b. En la sección de pruebas y anexos, va la referencia a la página del cuaderno de pruebas que contiene la prueba o el anexo. Un ejemplo seria:

11. Pruebas

11.1 Pruebas documentales en copia simple

11.1.1 Cedula de ciudadanía del solicitante X (pág. 1 del cuaderno de pruebas) 11.1.2 Escritura No X de X otorgada por Y (pág. 3 del cuaderno de pruebas y anexos)

12. Anexos

12.1 Solicitud de representación judicial (Pág. 179-180 del cuaderno de pruebas)

12.2 Constancia de inscripción (Pág. 181-182 del cuaderno de pruebas)

- 12.3 Resolución de nombramiento ...
- 12.4 Cedula de la apoderada ....

c. En la sección notificaciones, aportar que se recibirán notificaciones al correo electrónico del representante judicial: ej. <u>palzatel@cendoj.ramajudicial.gov.co</u> estos en su medida deben ser institucionales.

d. El cuaderno de demanda se puede presentar de 2 formas

a. En formato pdf digitalizado con ocr, es decir que el documento permita búsquedas internas y a minimo 200 dpi y máximo 300 dpi

b. Guardado en formato pdf directamente desde Word y firmado electrónicamente a través del portal web dispuesto para los despachos de restitución de tierras.

#### Características del archivo :cuaderno(s) de pruebas

- a. El archivo o archivos deben estar escaneados en formato pdf a color con mínimo 200 dpi y máximo 300 dpi, esto con el fin de tener tanto calidad de la imagen, como un tamaño de archivo liviano. Este documento no debe tener OCR, para evitar la transformación de los datos.
- b. En caso de tener numeración, esta debe corresponder con el número de página electrónico que se da cuando se escanea el archivo, en el mejor de los casos no se requiere numeración diferente a la que da el archivo en pdf que se digitaliza.

#### La presentación de los procesos ante los despachos judiciales

- a. Existe un convenio con la Unidad de restitución de tierras para la presentación electrónica de las demandas a través de servicios de intercambio, los abogados, podrían realizar la presentación a través de sus canales.
- b. En caso de no tener convenio vigente y solo haber un despacho judicial competente para conocer el caso, se dirigen a este para su presentación con el respectivo cd contentivo de los archivos. El despacho judicial les entregará el número de radicación con el que se conocerá el caso y de ser posible habilitará el trámite electrónico, de lo contrario se realizará la comunicación con el despacho a través del email aportado y la consulta electrónica de estados en línea.

#### Trámites electrónicos sin necesidad de convenio

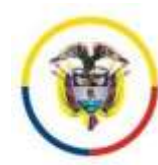

- a. Consulta de estados en línea
- **b.** Remisión de memoriales a los email de los despachos judiciales dado que fue aportada la dirección de notificación electrónica
- **c.** Validación de documentos electrónicos remitidos por los despachos judiciales y descarga de documentos con claves de validación cuando sean archivos de gran peso.

#### Trámites electrónicos con necesidad de convenio o acuerdo

- a. Presentación de demandas electrónicas por web.
- **b.** Presentación de memoriales electrónicos
- 4. Manejo de errores reconocimiento del estado del usuario y acciones a realizar

#### 1. <u>Usuario no ha sido activado</u>:

|                |             |               |                 |                    | RED               | NTEGRADA PARA LA GESTIÓN            | I DE PROCESOS JUDICIALES EN LÍNEA |
|----------------|-------------|---------------|-----------------|--------------------|-------------------|-------------------------------------|-----------------------------------|
| Bienvenido ABO | GADO DE FRI | JEBA ALTA COI | NSEJERIA-Su usu | ario aun no ha sid | lo activado, espe | rar confirmación a traves del email |                                   |
| Consultas      | Trinies     | Utikiades     | Documentos      | Sistema JXXI       | De interes        | Acerca de                           | iniciar sesión                    |
| Acción:        |             |               |                 |                    |                   |                                     |                                   |

Una vez realice el registro de su usuario por la página web, debe realizar la solicitud de activación del usuario ante el despacho que conozca uno de sus casos, esto puede ser a través de un mail al despacho judicial o personalmente. El despacho solicitará la activación al Consejo Superior de la Judicatura Unidad de Informática.

#### 2. <u>Usuario olvido su clave</u>:

| NEWA NEXON                                                                        |  |
|-----------------------------------------------------------------------------------|--|
| aparthyse hai ibitai dal canata i inatesarka <u>(1939-1939)</u> il no fara canta. |  |
| When a constant to the contacts release in reary                                  |  |
| Información de cuertes                                                            |  |
| December 2010                                                                     |  |
| Unitaria                                                                          |  |
| - Nedewite resultable                                                             |  |

#### Acción:

Si este es su caso, debe solicitar al email de los despachos judiciales de restitución de tierras, donde tiene procesos, la eliminación de su usuario, cuando esta se realice, debe realizar nuevamente el proceso de registro y solicitud de autorización de acceso.

3. <u>Usuario activo</u>

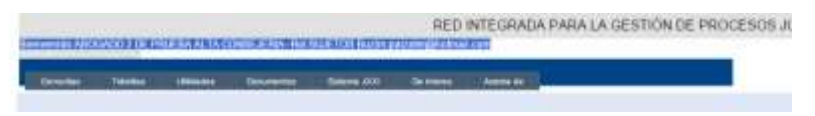

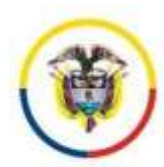

#### Acción:

Se recomienda al usuario cambiar la clave al menos cada mes, y estar pendiente de su buzón electrónico dado que los correos de notificaciones y constancias de entrega de memoriales, llegan automáticamente al mismo

#### 4- Usuario Activo pero no tiene casos asociados

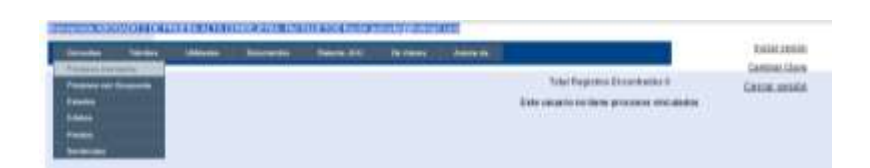

#### Acción:

Si este es su caso, debe solicitar al despacho judicial de restitución de tierras, su vinculación como abogado del proceso, para que inicie la interacción con el mismo.